# FUJ¦FILM

## 遠望監視カメラ Surveillance Camera Caméra de surveillance

# **FUJIFILM SX800**

簡易説明書(設置と基本操作)

Basic Manual (Installation and Basic Operation) Manuel de base (installation et opérations de base)

本書は本製品の設置と基本操作について記載しております。詳細については、「詳細説明 書、コマンドリスト」をご覧ください。「詳細説明書、コマンドリスト」は、以下から入手で きます。また、ソフトウエアのライセンスに関する情報も記載しています。

https://optics.fujifilm.com/security/ja/support/

Read this document for information on product installation and basic operation. Additional information may be found in the *Owner's Manual* and *Command List*, available for downloaded from the following website. The website also offers information on the software license.

https://optics.fujifilm.com/security/en/support/

Veuillez lire ce document pour obtenir des informations sur l'installation du produit et les opérations de base. De plus amples informations sont disponibles dans le *Manuel du propriétaire* et dans la *Liste des commandes*, téléchargeables depuis le site Internet suivant. Ce site Internet comporte également des informations sur la licence du logiciel.

https://optics.fujifilm.com/security/en/support/

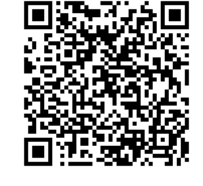

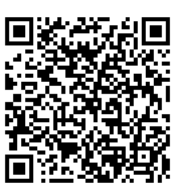

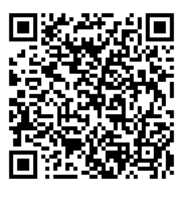

富士フイルム株式会社

**FUJIFILM Corporation** 

## 目次

| 安全注意 1                        |
|-------------------------------|
|                               |
| ⚠ 警告1                         |
| ⚠ 注意1                         |
| 一般的な注意1                       |
| はじめに 2                        |
| 各部名称                          |
| 背面パネル2                        |
| 設置と接続 3                       |
| カメラの設置                        |
| ねじ穴規格                         |
| セットアップイメージ4                   |
| インターネットプロトコル(IP)接続4           |
| RS485 接続4                     |
| スタンドアローン接続4                   |
| インターネットプロトコル(IP)接続(LAN ONVIF) |
| カメラとパソコンを接続する5                |
| パソコンの Web ブラウザーを起動する6         |
| カメラの環境設定7                     |
| RS485 接続8                     |
| スタンドアローン接続9                   |
| カメラとモニターを接続する9                |
| 背面パネルで操作する10                  |
| 仕様 11                         |
| 動作モード(ディップスイッチ)11             |
| 配線(端子台)11                     |

## 安全注意

## 安全にお使いいただくために

ここでは、製品を安全に正しくご使用いただくために、重要な注意事項を説明しています。必ずご使用前に読み、 記載内容にしたがって正しくご使用ください。

文章中の \land 警告や \land 注意 は次のことを表しています。

▲ 警告 誤った取り扱いをしたときに、人が死亡または重傷を負う可能性が想定される内容を示します。

<u>
 休 注意</u> 誤った取り扱いをしたときに、人が傷害を負う可能性、物的損害の発生が想定される内容を示します。

### ▲ 警告

- ・本製品の内部に水が入らないようにしてください。火災や感電の原因となります。万一水が入ったときは、すぐに カメラに供給している電源を切ってください。
- ・取り付け・締め付けは確実に行ってください。高所使用時の落下は重大な事故につながるおそれがあります。
- ・高所作業を行うときは、必ず2名以上で作業を行うとともに、命綱を用いるなどして身体の安全を確保してください。 バランスをくずしたりすると重大な事故につながる原因となります。
- カメラを高所へ取り付けるときは、取り付け場所の下にいる人を作業範囲外へ遠ざけてください。 落下物が人に当たると、重大な事故の原因となります。
- カメラを設置する取り付け台等の面は、水平にしてください。カメラの脱落を誘発し、重大な事故の原因となります。

### <u>∧ 注意</u>

- ・直射日光が当たる場所にカメラを保管しないでください。
- ・カメラに供給する電源は、各機器が正しく接続されていることを確認した後に入れてください。
- ・ 運搬中の落下は、ケガの原因となるおそれがあります。落とさないように注意してください。
- カメラに供給する電源電圧は、必ず、カメラの定格電圧と一致する電圧を入力してください。定格電圧が一致していないと、火災や感電、または製品が破損するおそれがあります。
- ・ケーブルを着脱するときは、必ずコネクタ部分を持ってください。ケーブルを傷つけると、火災や感電の原因となります。
- ・発煙·異常音·異臭·異物混入などの異常のときは、すぐに電源を切ってから速やかに購入先販売店へご連絡ください。
- 分解・改造を行わないでください。製品の機能を損ねたり、感電したりするおそれがあります。お客様による分解 や改造に起因する作動不良、故障や損傷は保証の対象外となります。
- カメラを太陽に向けないでください。太陽光が集光し内部の部品が破損するおそれがあります。
- カメラの設置は底面を下にして取り付けてください。その他の姿勢で取り付けると、歪みにより機能低下をまねく おそれがあります。

#### 一般的な注意

- 本書に記載された機能以外の目的で、本製品を使用しないでください。
- カメラおよびその付属品は精密機械です。決して強い衝撃を与えないでください。
- カメラはハウジング内などの雨風や直射日光、ホコリの入らないところに設置してください。
- ・カメラを寒いところから急に、気温と湿気が高いところに持ち込むと、レンズが曇ることがあります。このような 環境へカメラを持ち込むときは、前もってカメラを使用環境温度へ適合させるなどの曇り対策を講じてください。
- ・カメラを長期間使用しないときは、キャップを取り付けてください。
- このカメラのレンズは、特殊反射防止コーティングを採用しています。そのため、レンズの表面がムラ状に見える ことがありますが、性能には影響ありません。
- ・本製品は、クラスA機器です。本製品を住宅環境で使用すると電波妨害を引き起こすことがあります。この場合には使用者が適切な対策を講ずるよう要求されることがあります。 VCCI-A

## はじめに

## 各部名称

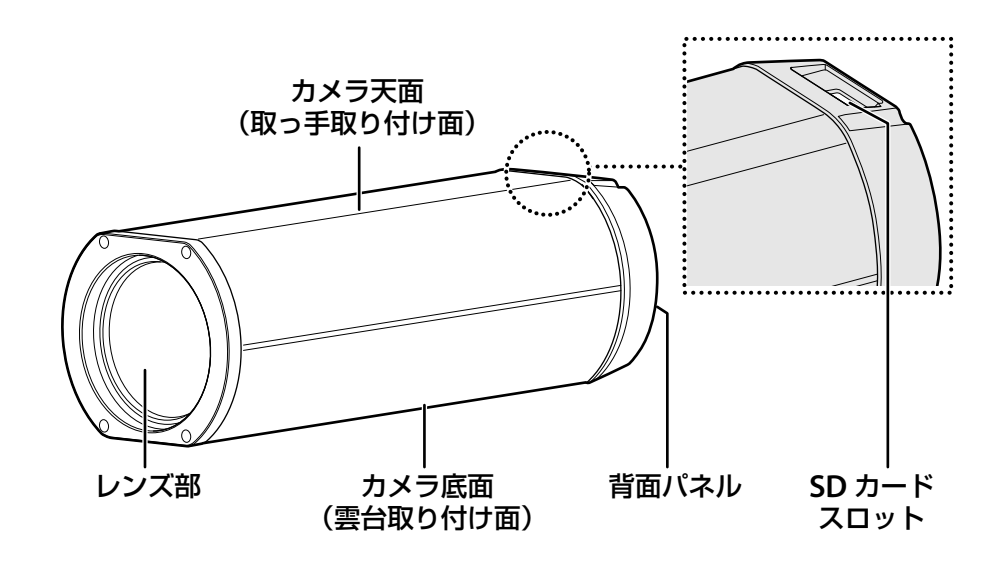

背面パネル

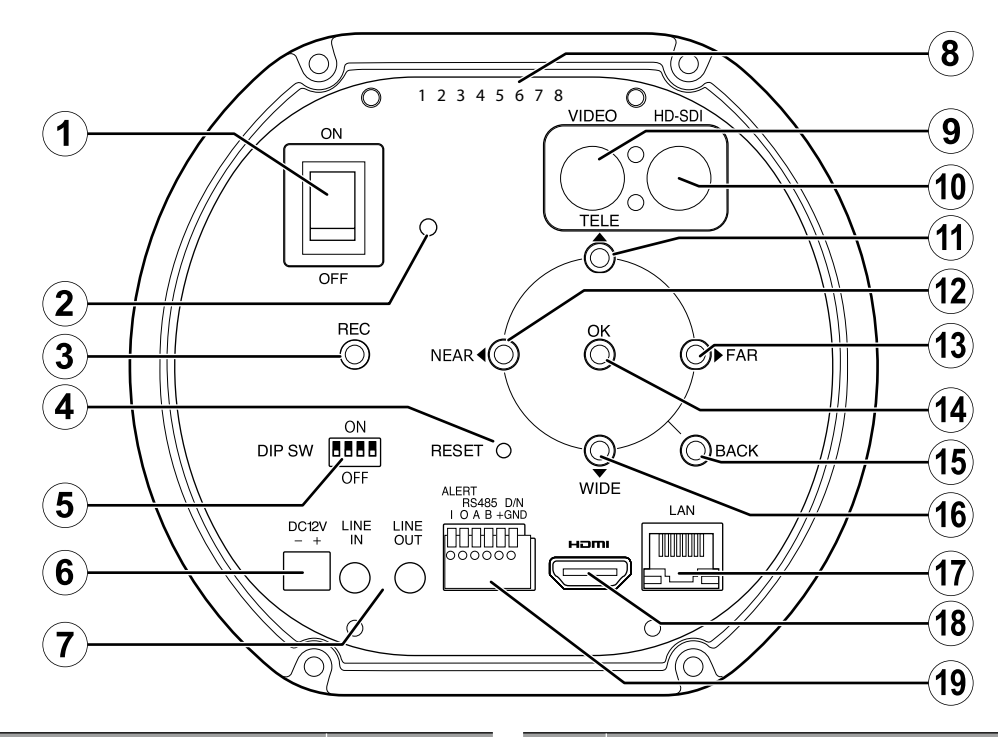

| No.  | 名称              | 参照ページ    | No.  | 名称                 | 参照ページ     |
|------|-----------------|----------|------|--------------------|-----------|
| 1    | 電源スイッチ          |          | (11) | TELE ボタン           |           |
| 2    | 電源ランプ           |          | (12) | NEAR ボタン           | ]         |
| 3    | REC(記録)ボタン      | 10 0° 51 | (13) | FAR ボタン            | 10 ~ - >> |
| 4    | RESET ボタン       |          | (14) | <b>OK/MENU</b> ボタン |           |
| 5    | ディップスイッチ(4 ビット) | 11ページ    | (15) | BACK ボタン           |           |
| 6    | 電源挿入口           | 5ページ     | (16) | WIDE ボタン           |           |
| 7    | 音声入出力           |          | (17) | LAN 入出力            | 5ページ      |
| 8    | シリアルナンバー        |          | (18) | HDMI 出力            | _         |
| 9    | ビデオ出力           |          | (19) | 端子台(6 端子)          | 11ページ     |
| (10) | HD-SDI 出力       | ]        |      |                    |           |

## 設置と接続

## カメラの設置

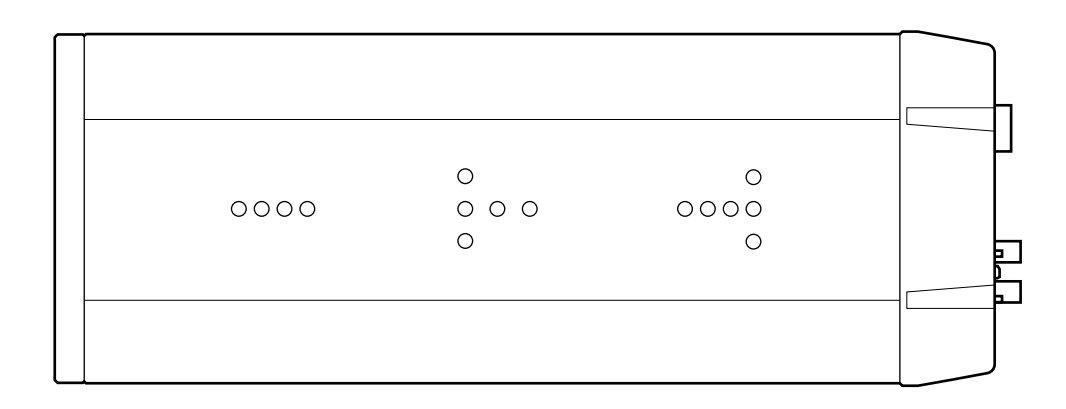

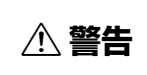

⚠ 注意

取り付け金具類を含む全重量に十分耐えられる強度のあるところに堅固、確実に取り付けてくだ さい。不安定な場所や振動の多い場所、強度の弱い壁(石こうボード、ALC(軽量気泡コンクリート)、 コンクリートブロック、ベニヤ板)には取り付けないでください。落下してケガの原因となります。

・ 1/4-20 UNC ねじ嵌合長 6.5~10 mm のネジをお使いください。

・ 雲台取り付け面が下になるように取り付けてください。

カメラの天面にある取り付けネジで、取っ手を取り付けることもできます。

カメラの底面にある取り付けねじ穴に合わせて、雲台などに取り付けます。

| ۲ | ۲ |  |
|---|---|--|
|   |   |  |

・取っ手使用時は M4、ねじ嵌合長 4 mm 以上ネジ突出量 6 mm 以下の 取手厚 4 mm ネジをお使いください。
 ・ このねじ穴を取っ手用途以外では使用しないでください。

 ① 注意
 6 mm 以下
 6 mm 以下

### ねじ穴規格

天面と底面にあるねじ穴の規格は次のとおりです。

|    | 名称             | 個数 | ねじ穴深さ       | 締め付けトルク       |
|----|----------------|----|-------------|---------------|
| 天面 | M4 ねじ穴         | 2  | 貫通(ねじ穴長4mm) | 80-100N · cm  |
| 底面 | 1/4-20 UNC ねじ穴 | 15 | 10mm        | 240-300N · cm |

## セットアップイメージ

本製品で想定されるセットアップイメージは、以下のようになります。

### インターネットプロトコル(IP)接続(5 ページ)

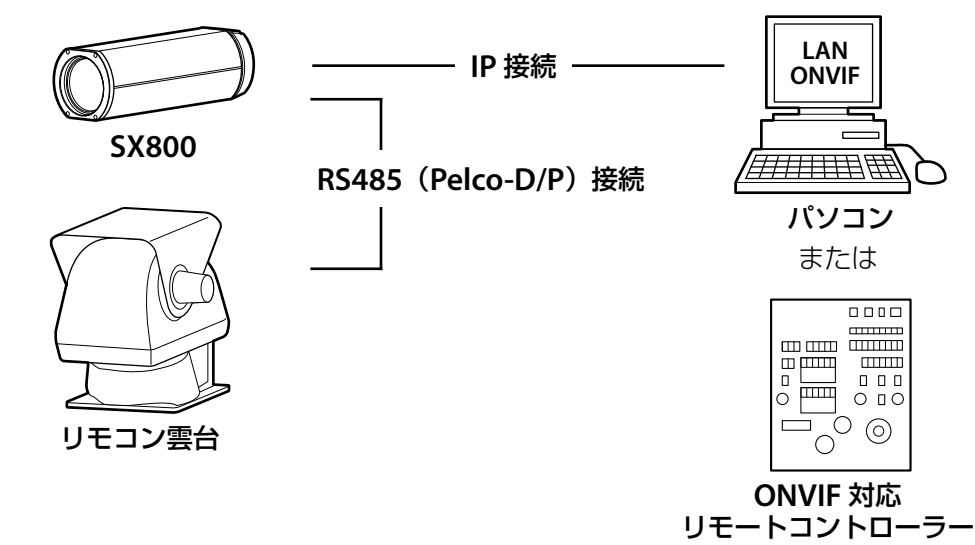

RS485 接続(8 ページ)

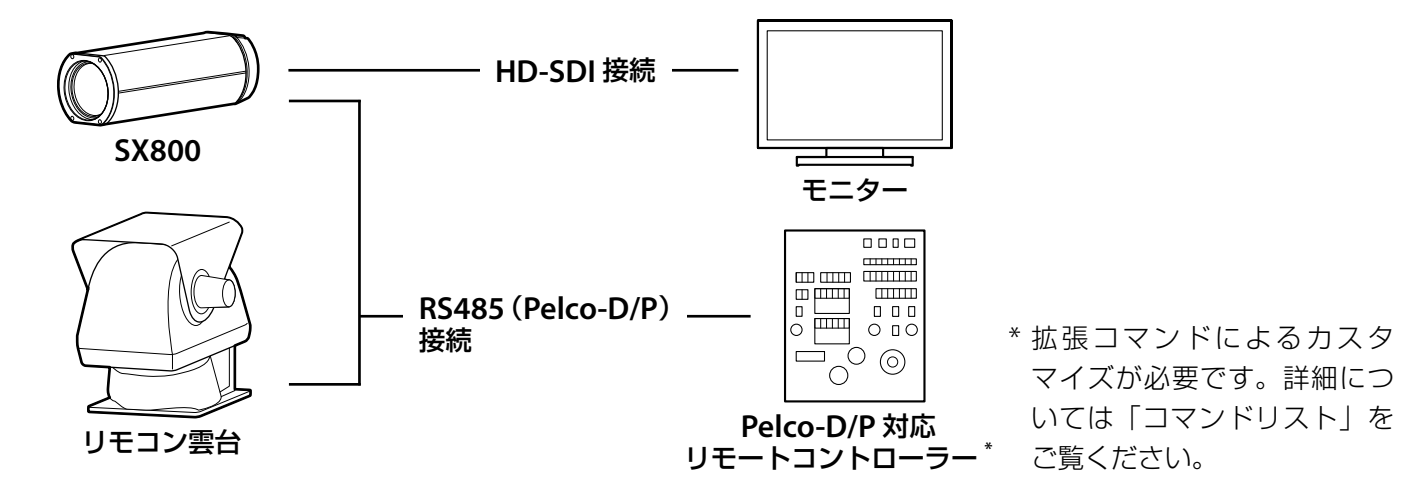

スタンドアローン接続(9 ページ)

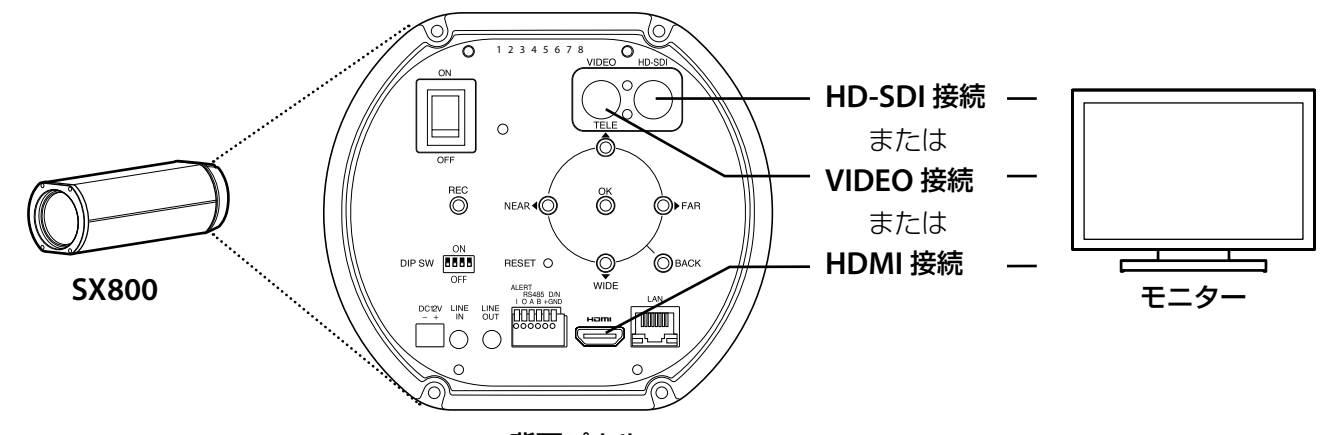

背面パネル

## インターネットプロトコル(IP)接続(LAN ONVIF)

インターネットプロトコル(IP)でカメラとパソコンを接続すると、パソコンの Web ブラウザーでカメラの環境設定、 ONVIF 用アプリケーションソフトでライブ映像の表示、カメラの操作ができます。

### カメラとパソコンを接続する

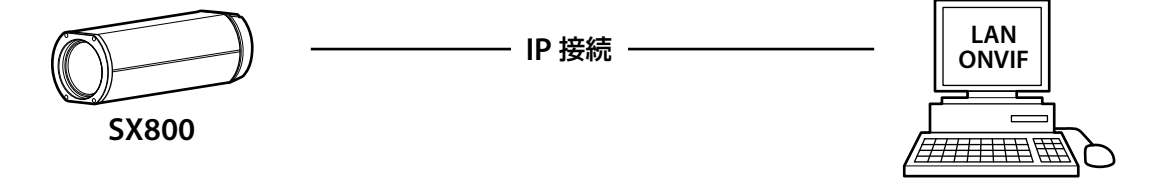

1 付属のプラグに電源ケーブルを接続して、カメラ本体の電源挿入 口に電源コードを取り付けます。

⚠ 注意 本製品は、DC 12V 以外は使用できません。

民 メモ 電源ケーブルはお客様がご用意ください。

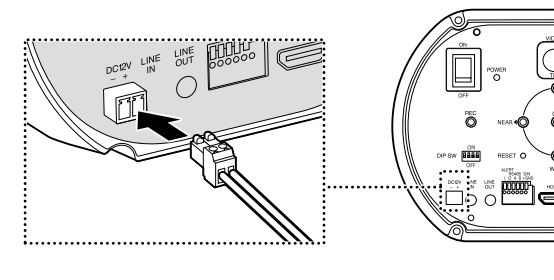

パソコン

- **2** LANケーブルでカメラとパソコンを接続します。
- **3** ディップスイッチの②をON、①③④をOFFにして、 LAN ONVIFに設定します。

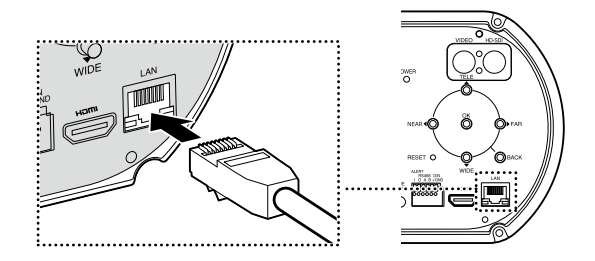

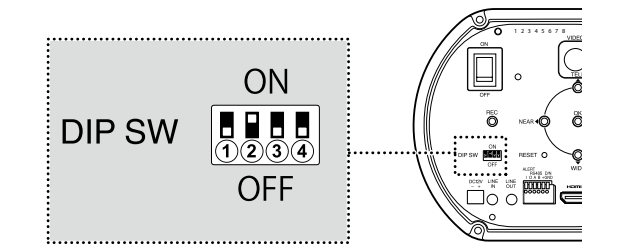

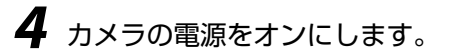

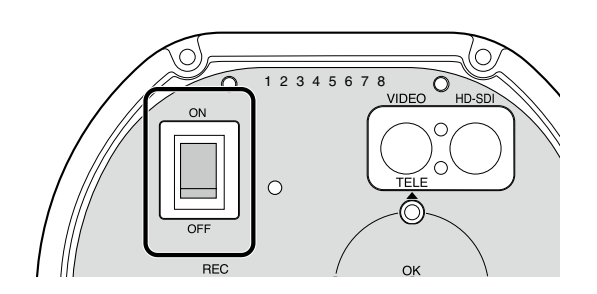

⚠ 注意

本製品は電気通信事業者(移動通信会社、固定通信会社、インターネットプロバイダ等)の通信回線に直接接続することができません。本製品をインターネットに接続する場合は、必ずルータ等を 経由し接続してください。

### パソコンの Web ブラウザーを起動する

| 対応している OS        | Windows 7、Windows 10                     |
|------------------|------------------------------------------|
| 対応している Web ブラウザー | Internet Explorer 11、Google Chrome 71 以降 |

Web ブラウザー操作上のご注意については、Web ブラウザーのオンラインヘルプをご覧ください。SX800 と接続 するためには、適切な IP アドレスを割り当てる必要があります。IP アドレスとサブネットマスクの工場出荷時設定は 以下に設定されています。

| IP アドレス  | 192.168.1.10  |
|----------|---------------|
| サブネットマスク | 255.255.255.0 |

### **7** Webブラウザーを起動します。

**2** URLに本製品のIPアドレスを入力します。(http://IPアドレス)

管理者ユーザー登録の画面が表示されます。

**3** ユーザー名、パスワード、クライアントのIPアドレスを入力します。

ユーザー名、パスワード、IPアドレスの工場出荷時の設定は、 空白に設定されています。

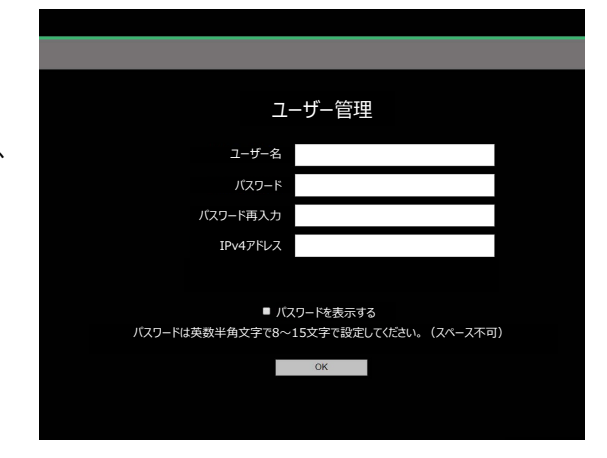

・ 有効なパスワードは、英数半角の8~15文字で設定してください。パスワードのお取り扱いには十分注意していただき、適切な管理を心掛けてください。
 ・ パスワードは、10回間違えるとロックされます。パスワードの解除は、スタンドアローンモードで初期化の操作が必要になります。
 初期化を行うと、すべてのユーザー情報が削除されます。

 ③ SX800の電源をオフにします。
 ④ 背面パネルの動作モード(ディップスイッチ)をスタンドアローンモードに切り替えます(11 ページ)。
 ③ SX800の電源をオンにします。
 ④ 背面パネルのの電源をオンにします。
 ④ 背面パネルのの電源をオンにします。
 ④ 背面パネルののK/MENU ボタンを3秒押します。
 ⑤ セットアップメニューから「IP アドレス設定リセット」を選択します。
 ⑥ インターネットプロトコル(IP)接続の設定に戻します(5 ページ)。

 \* 詳細については、「詳細説明書(スタンドアローン編)」をご覧ください。

「OK」をクリックする。

4

カメラの環境設定が表示されます。

### カメラの環境設定

カメラの設定を変更できます。

| 環境設定         |              |            | FUJIFILM      | SX800 | administrator | ログアウト |
|--------------|--------------|------------|---------------|-------|---------------|-------|
|              |              |            |               |       |               |       |
| カメラ設定        | カメラ設定        |            |               |       |               |       |
| 医黄股定         | AF設定         | コンディニュアスAF | •             |       |               |       |
| システム         | フォーカスエリア選択   | センター固定     | •             |       |               |       |
| 地間会設定        | 被写体保持特性      | 1          | •             |       |               |       |
| 27=1.02=±2.7 | アイリス         | 4-1        |               |       |               |       |
| 5,75,57777   | シヤッター速度      | 7-1        | ● 但這限界 1/30 ● |       |               |       |
| ネットワーク設定     |              | AGC        |               |       |               |       |
| 表示/OSD設定     |              | N=P        |               |       |               |       |
| 童語/LANG.     | 対応パリカー       | off<br>司禮米 |               |       |               |       |
|              | Rig          | オート        |               |       |               |       |
|              | 画質設定         | <i>X</i> 1 |               |       |               | _     |
|              | 光学フィルター(VLC) | OFF        |               |       |               |       |
|              | ワイドダイナミックレンジ | OFF        | •             |       |               |       |
|              | 逆光補正         | OFF        | •             |       |               |       |
|              | 陽炎橋正         | OFF        | •             |       |               |       |
|              | 商補正          | OFF        | •             |       |               |       |
|              | ノイズリダクション    | 2          | •             |       |               |       |
|              | デジタルズーム      | OFF        | •             |       |               |       |
|              | 撮影モード        | 監視         | •             |       |               |       |
|              | 明度           | 8          | • 11          |       |               |       |
|              | コントラスト       | II         | • 3           |       |               |       |
|              | 彩度           |            | - 3           |       |               |       |
|              | シャープネス       | <u> </u>   | • • 4         |       |               |       |
|              | ホワイトバランス     | オート        | •             |       |               |       |
|              | 5.7÷4        |            |               |       |               |       |
|              |              |            |               |       |               |       |
|              | ,            |            |               |       |               |       |
| (1)          | (            | 2)         |               |       |               |       |

設定を変更する項目を選ぶと(①)、項目に関する詳細設定項目が表示されます(②)。

| 設定項目       |                                    |
|------------|------------------------------------|
| カメラ設定      | カメラの基本的な設定を行います。                   |
| 画質設定       | 画質に関する設定を行います。                     |
| システム       | バージョン情報などを確認できます。カメラの時間などの設定もできます。 |
| 旋回台設定      | リモコン雲台の設定を行います。                    |
| システムメンテナンス | カメラを再起動または、ファームウェアのアップデートができます。    |
| ネットワーク設定   | ネットワークに関する基本的な設定を行います。             |
| 表示 /OSD 設定 | 映像の表示やメニューに関する設定を行います。             |
| 言語 /LANG.  | 表示するメニューなどの言語を変更できます。              |
|            |                                    |

⚠ 注意

カメラの電源がオンになっているときは、SD カードの抜き差しを行わないでください。映像 ファイルや SD カードが壊れることがあります。

国 **メモ** 環境設定の詳細は「詳細説明書(IP 接続編)」をご覧ください。

## RS485 接続

HD-SDI などでカメラとモニターを接続しているときは、カメラとオペレーションユニット(Pelco-D/P 対応)を RS485 で接続して、ライブ映像表示、カメラの操作、カメラの設定を行います。

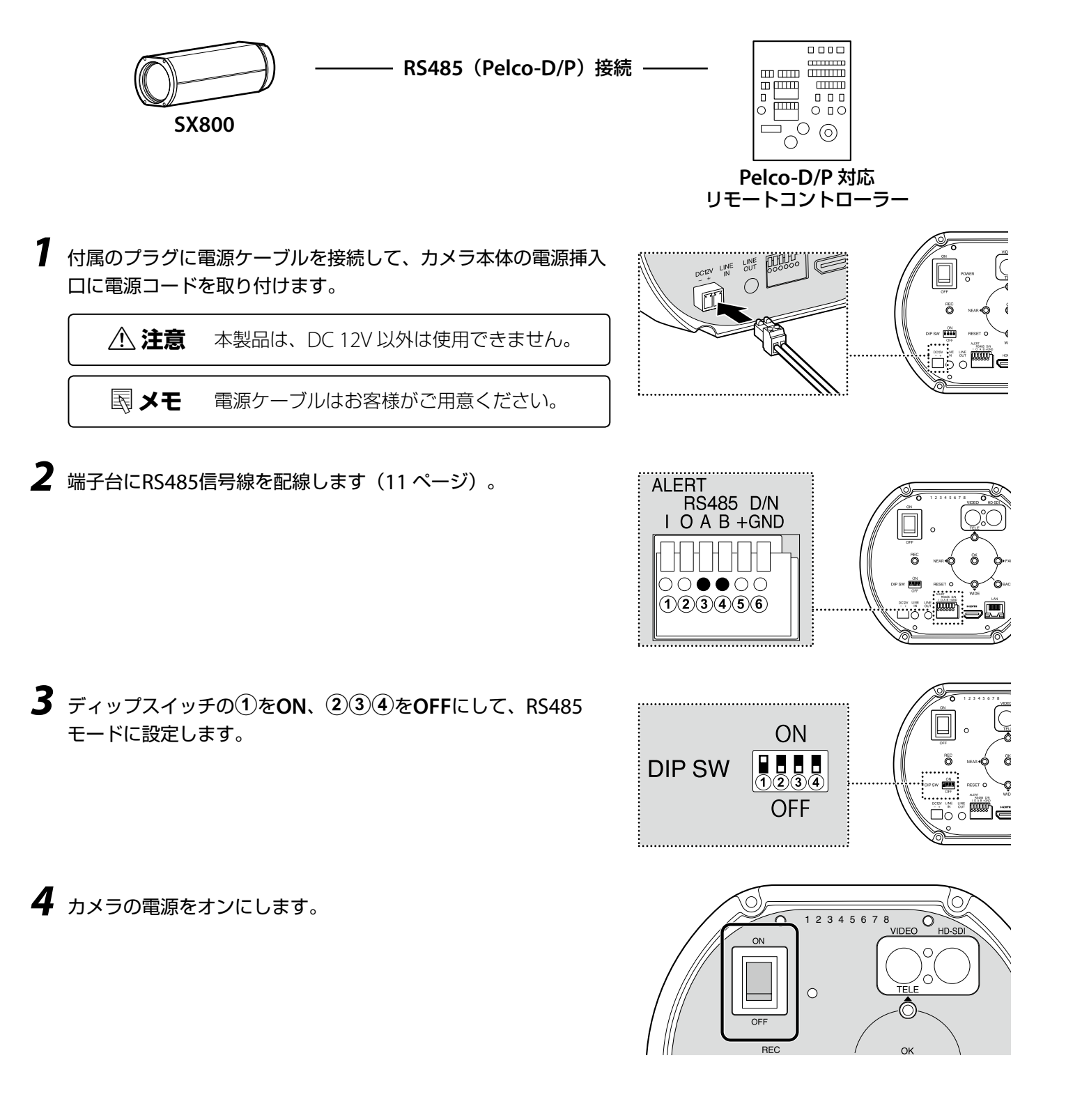

## スタンドアローン接続

HD-SDI、VIDEO、HDMI ケーブルでカメラとモニターを接続しているときは、背面パネルで、ライブ映像表示、 カメラの操作、カメラの設定を行います。

### カメラとモニターを接続する

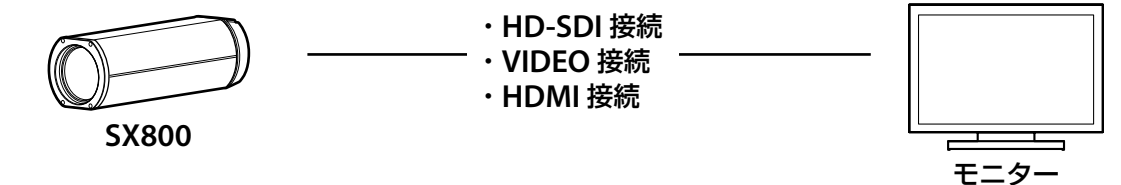

7 付属のプラグに電源ケーブルを接続して、カメラ本体の電源挿入 口に電源コードを取り付けます。

▲ 注意 本製品は、DC 12V 以外は使用できません。

国 メモ 電源ケーブルはお客様がご用意ください。

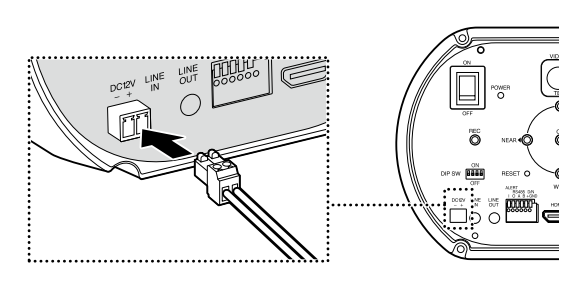

2 カメラの端子に各ケーブルでモニターを接続します。

▲ 注意 HDMI で接続しているときは、HD-SDI 接続は できません。

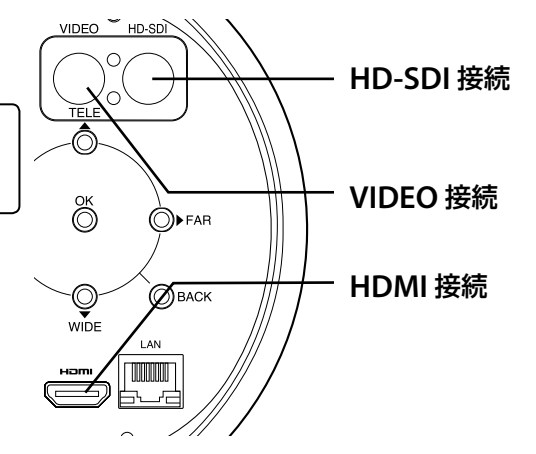

**3** ディップスイッチの①②をON、③④をOFFにして、スタンド アローンモードに設定します。

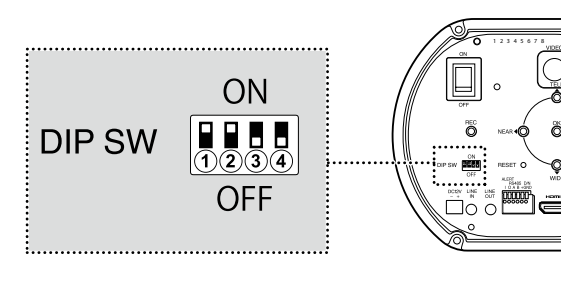

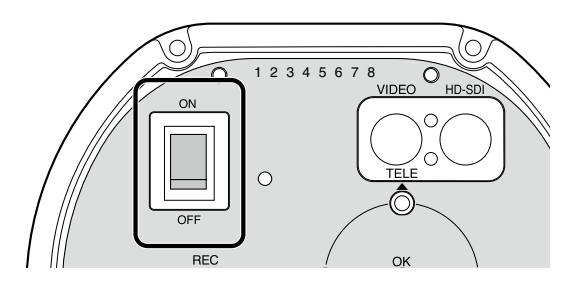

4 カメラの電源をオンにします。

### 背面パネルで操作する

背面パネルを操作して、ライブ映像表示、カメラの操作、カメラの設定を行います。背面パネルの OK/MENU ボタンを3秒押すと、メニューを表示できます。

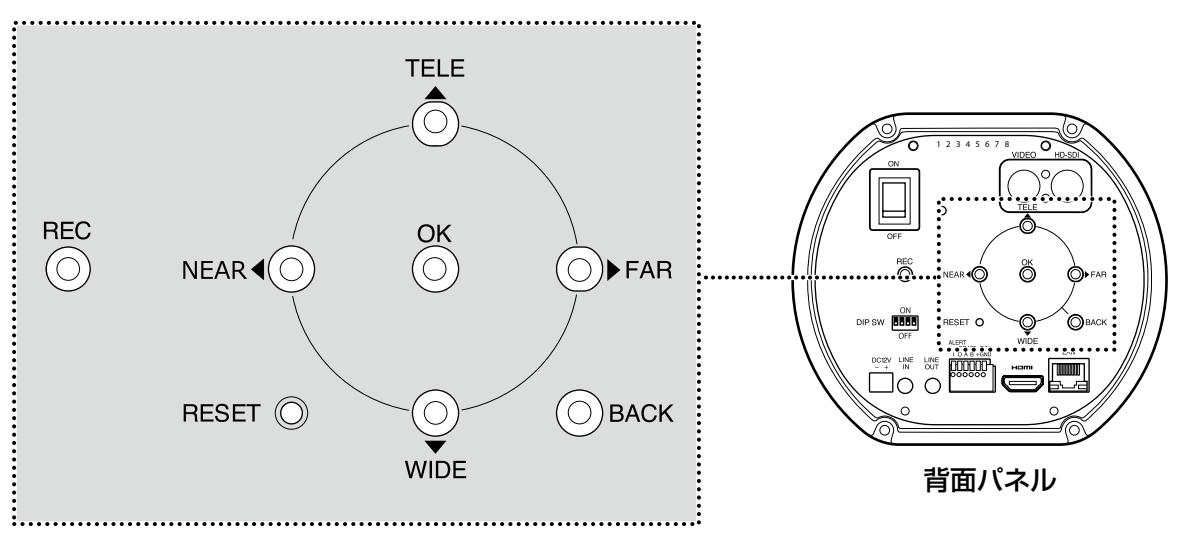

各ボタンで操作できる動作は以下のようになります。

| 々非                           |                                          |                          |  |  |  |
|------------------------------|------------------------------------------|--------------------------|--|--|--|
| 石砂                           | メニュー時                                    | 撮影時                      |  |  |  |
| NEAR ボタン                     | 左方向に移動させる                                | フォーカスを NEAR 側に動かす        |  |  |  |
| FAR ボタン                      | 右方向に移動させる                                | フォーカスを FAR 側に動かす         |  |  |  |
| WIDE ボタン                     | 下方向に移動させる                                | ズームを WIDE 側に動かす          |  |  |  |
| TELE ボタン                     | 上方向に移動させる                                | ズームを TELE 側に動かす          |  |  |  |
| <b>OK/MENU</b> ボタン           | 決定 /3 秒押しでメニュー表示                         | _                        |  |  |  |
| BACK ボタン                     | 戻る                                       | AF エリア枠とズーム枠が表示 / 非表示になる |  |  |  |
| REC ボタン                      | SD カードに記録する                              |                          |  |  |  |
| RESET ボタン                    |                                          |                          |  |  |  |
|                              | ※ボタンを3秒長押しすると、初期化を確認する画面が表示されます。画面にしたがって |                          |  |  |  |
|                              | 操作してください。                                |                          |  |  |  |
| <b>FAR</b> + <b>NEAR</b> ボタン | _                                        | ワンプッシュ AF                |  |  |  |
| (同時押し)                       |                                          |                          |  |  |  |
|                              |                                          |                          |  |  |  |

国 メモ

RESET ボタンを 3 秒長押しすると、初期化を確認する画面が表示されますので、OK を選んで 設定値を初期化してください。設定値を初期化すると、設定した IP アドレス以外が工場出荷時の 設定に戻ります。

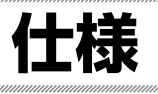

| 型番                                                                                                    | FUJIFILM SX800                                                                                                    |
|----------------------------------------------------------------------------------------------------|----------------------------------------------------------------------------------------------------|
| 焦点距離                                                                                                    | 20 ~ 800mm                                                                                                    |
| ズーム比                                                                                                    | 40 倍                                                                                                    |
| デジタルズーム                                                                                                    | 1.25 倍                                                                                                    |
| 絞り範囲                                                                                                    | F4~F16                                                                                                    |
| 最短撮影距離                                                                                                    | 10m「焦点距離 20-400mm」                                                                                                    |
| (M.O.D.)<br>レンズ前玉頂点から                                                                                                    | 20m「焦点距離 401-800mm」                                                                                                    |
| 撮像素子                                                                                                    | CMOS センサー                                                                                                    |
| 記録方式<br>(動画)                                                                                                    | <ul> <li>ファイル記録形式: MOV</li> <li>         ・圧縮方式: M-JPEG/H.264 準拠     </li> <li>         ・音声記録方式: リニア PCM ステレオ<br/>(48 kHz サンプリング)     </li> </ul>                                                                                                    |
| 記録画素数                                                                                                    | 1920 × 1080、1280 × 720、<br>640 × 480(NTSC)、768 × 576(PAL)                                                                                                    |
|                                                                                                    |                                                                                                    |
| 測光方式                                                                                                    | アベレージ                                                                                                    |
| 測光方式<br>フォーカス                                                                                                    | アベレージ<br>コンティニュアス AF、クイック AF、MF                                                                                                    |
| 測光方式<br>フォーカス<br>アイリス                                                                                                    | アベレージ<br>コンティニュアス AF、クイック AF、MF<br>オート、F4 ~ F16                                                                                                    |
| 測光方式<br>フォーカス<br>アイリス<br>シャッタースピード                                                                                                    | アベレージ<br>コンティニュアス AF、クイック AF、MF<br>オート、F4 ~ F16<br>オート(低速限度設定 <sup>1</sup> / <sub>8</sub> ~ <sup>1</sup> / <sub>125</sub> )、<br>マニュアル(1~ <sup>1</sup> / <sub>2000</sub> )                                                                                                    |
| 測光方式<br>フォーカス<br>アイリス<br>シャッタースピード<br>ゲイン                                                                                                    | アベレージ<br>コンティニュアス AF、クイック AF、MF<br>オート、F4 ~ F16<br>オート(低速限度設定 <sup>1</sup> / <sub>8</sub> ~ <sup>1</sup> / <sub>125</sub> )、<br>マニュアル(1~ <sup>1</sup> / <sub>2000</sub> )<br>マニュアル(ISO 400~ISO 819200)、<br>AGC、HYPER AGC                                                                                                    |
| 測光方式<br>フォーカス<br>アイリス<br>シャッタースピード<br>ゲイン<br>デイ・ナイト切り替え                                                                                                    | アベレージ<br>コンティニュアス AF、クイック AF、MF<br>オート、F4 ~ F16<br>オート(低速限度設定 <sup>1</sup> / <sub>8</sub> ~ <sup>1</sup> / <sub>125</sub> )、<br>マニュアル(1~ <sup>1</sup> / <sub>2000</sub> )<br>マニュアル(ISO 400~ISO 819200)、<br>AGC、HYPER AGC<br>オート、マニュアル                                                                                                    |
| 測光方式<br>フォーカス<br>アイリス<br>シャッタースピード<br>ゲイン<br>デイ・ナイト切り替え<br>波長選択                                                                                                    | アベレージ<br>コンティニュアス AF、クイック AF、MF<br>オート、F4 ~ F16<br>オート(低速限度設定 <sup>1</sup> / <sub>8</sub> ~ <sup>1</sup> / <sub>125</sub> )、<br>マニュアル(1~ <sup>1</sup> / <sub>2000</sub> )<br>マニュアル(ISO 400~ISO 819200)、<br>AGC、HYPER AGC<br>オート、マニュアル<br>可視光、950nm、940nm、850nm、<br>808nm                                                                                                    |
| 測光方式<br>フォーカス<br>アイリス<br>シャッタースピード<br>ゲイン<br>デイ・ナイト切り替え<br>波長選択<br>防振機能                                                                                                    | アベレージ<br>コンティニュアス AF、クイック AF、MF<br>オート、F4 ~ F16<br>オート(低速限度設定 $1/_8 \sim 1/_{125}$ )、<br>マニュアル(1 $\sim 1/_{2000}$ )<br>マニュアル(ISO 400 ~ ISO 819200)、<br>AGC、HYPER AGC<br>オート、マニュアル<br>可視光、950nm、940nm、850nm、<br>808nm<br>あり(オート、OIS、EIS、OFF)                                                                                                    |
| 測光方式<br>フォーカス<br>アイリス<br>シャッタースピード<br>ゲイン<br>デイ・ナイト切り替え<br>波長選択<br>防振機能<br>ワイドダイナミック<br>レンジ                                                                                    | アベレージ<br>コンティニュアス AF、クイック AF、MF<br>オート、F4 ~ F16<br>オート(低速限度設定 <sup>1</sup> / <sub>8</sub> ~ <sup>1</sup> / <sub>125</sub> )、<br>マニュアル(1~ <sup>1</sup> / <sub>2000</sub> )<br>マニュアル(ISO 400~ISO 819200)、<br>AGC、HYPER AGC<br>オート、マニュアル<br>可視光、950nm、940nm、850nm、<br>808nm<br>あり(オート、OIS、EIS、OFF)<br>2 段階でレベル設定可能                                                                                        |
| <ul> <li>測光方式</li> <li>フォーカス</li> <li>アイリス</li> <li>シャッタースピード</li> <li>ゲイン</li> <li>デイ・ナイト切り替え</li> <li>波長選択</li> <li>防振機能</li> <li>ワイドダイナミック<br/>レンジ</li> <li>逆光補正</li> </ul> | <ul> <li>アベレージ</li> <li>コンティニュアス AF、クイック AF、MF</li> <li>オート、F4 ~ F16</li> <li>オート(低速限度設定 <sup>1</sup>/<sub>8</sub>~<sup>1</sup>/<sub>125</sub>)、</li> <li>マニュアル(1~<sup>1</sup>/<sub>2000</sub>)</li> <li>マニュアル(ISO 400~ISO 819200)、</li> <li>AGC、HYPER AGC</li> <li>オート、マニュアル</li> <li>可視光、950nm、940nm、850nm、808nm</li> <li>あり(オート、OIS、EIS、OFF)</li> <li>2 段階でレベル設定可能</li> <li>2 段階でレベル設定可能</li> </ul> |

| 霞補正                | 3段階でレベル設定可能                                                |
|--------------------|------------------------------------------------------------|
| ノイズリダクション          | 3段階でレベル設定可能                                                |
| 撮影モード              | 監視、ムービー                                                    |
| 明度                 | 21 段階でレベル設定可能                                              |
| コントラスト             | 5段階でレベル設定可能                                                |
| 彩度                 | 5段階でレベル設定可能                                                |
| シャープネス             | 5段階でレベル設定可能                                                |
| ホワイトバランス           | オート、カスタム 1~2、晴れ、日陰、<br>色温度(ケルビン値)選択(3000K、<br>5000K、9000K) |
| ビデオフォーマット          | 1080p、720p、480p/576p                                       |
| 映像出力端子             | HDMI、HD-SDI、コンポジット(BNC)                                    |
| <b>辛辛ン 七</b> 十     | <ul> <li>・入力インピーダンス:40KΩ</li> </ul>                        |
| енушу              | ・出力インピーダンス:200Ω                                            |
| ビデオ出力              | • NTSC:1080p、720p、480p                                     |
|                    | • PAL: 1080p、720p、576p                                     |
| 外部インタフェース          | 100BASE-T、RS-485、                                          |
|                    | 外部トリガー(デイ・ナイト切替)                                           |
| IP 対応プロトコル         | ONVIF                                                      |
| RS-485 対応<br>プロトコル | Pelco-D, P(独自コマンドを含む)                                      |
| 電源                 | DC 12V                                                     |
| 消費電力               | 9.5 W                                                      |
| 寸法                 | 156mm × 139mm × 410mm<br>(幅) × (高さ) × (奥行き)                |
| 質量                 | 約 6.4kg                                                    |
| <b>動作理培</b>        | ・温度:-10℃~+50℃                                              |
|                    | ・湿度:10%~80%(結露しないこと)                                       |
|                    | 雲台取り付け面を下向きにした状態で                                          |
| <u>У</u> лтп       | 上向き 45 度~下向き 45 度以内                                        |

## 動作モード(ディップスイッチ)

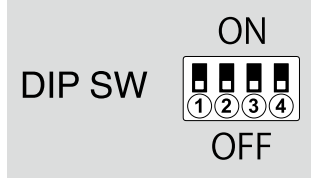

| <b>動作工</b> ド | 端子番号 |     |     |     |
|--------------|------|-----|-----|-----|
| 町1Fて一 ト      | 1    | 2   | 3   | 4   |
| LAN ONVIF    | OFF  | ON  | OFF | OFF |
| RS485 モード    | ON   | OFF | OFF | OFF |
| スタンドアローン     | ON   | ON  | OFF | OFF |

## 配線(端子台)

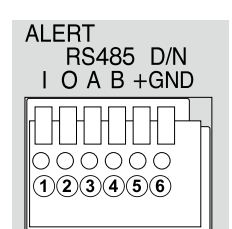

| 端子番号 |                     |
|------|---------------------|
| 1    | ALERT IN            |
| 2    | ALERT OUT           |
| 3    | RS-485 A            |
| 4    | RS-485 B            |
| 5    | Day/Night トリガー Open |
| 6    | Day/Night トリガー GND  |

## **Table of Contents**

| For You                                                                                                    | r Safety                                                                                                |
|----------------------------------------------------------------------------------------------------|----------------------------------------------------------------------------------------------------|
|                                                                                                    | VWARNINGS                                                                                               |
|                                                                                                    | CAUTIONS                                                                                                |
| G                                                                                                    | eneral Precautions                                                                                      |
| TICES                                                                                                    |                                                                                                    |
| C                                                                                                    | aution                                                                                                  |
|                                                                                                    | dullon                                                                                                  |
| EV<br>EV                                                                                                    | sc Walling                                                                                              |
|                                                                                                    | n Customers in Canada                                                                                   |
|                                                                                                    | sposal of Electrical and Electronic Equipment in Private Households In the European Union, Norway, Icel |
| D<br>ar                                                                                                    | d Liechtenstein <sup>.</sup>                                                                            |
| u                                                                                                    |                                                                                                    |
| roduct                                                                                                    | ion                                                                                                    |
| Parts of                                                                                                    | the Camera                                                                                              |
| Tł                                                                                                    | ne Control Panel                                                                                        |
| stallatio                                                                                                    | on and Connection                                                                                       |
| 1 1 11                                                                                                    | · · · ·                                                                                                 |
| Installa                                                                                                    | lion                                                                                                    |
| Installa<br>So                                                                                                    | rew Hole Specifications                                                                                 |
| Installa<br>Sc<br>Connec                                                                                                   | rew Hole Specifications<br>tion Options                                                                 |
| Installa<br>So<br>Connec                                                                                                   | tion<br>rew Hole Specifications                                                                         |
| Installa<br>Sc<br>Connec<br>In<br>R:                                                                                       | tion<br>rew Hole Specifications<br>tion Options                                                         |
| Installa<br>Sc<br>Connec<br>In<br>RS<br>St                                                                                 | tion<br>trew Hole Specifications                                                                        |
| Installa<br>Sc<br>Connec<br>In<br>R:<br>St<br>Interne                                                                      | tion<br>trew Hole Specifications                                                                        |
| Installa<br>Sc<br>Connec<br>In<br>R!<br>St<br>Interne                                                                      | tion<br>trew Hole Specifications                                                                        |
| Installa<br>Sc<br>Connec<br>In<br>R:<br>St<br>Interne<br>Cu<br>La                                                          | tion                                                                                                    |
| Installa<br>Sc<br>Connec<br>In<br>R:<br>St<br>Interne<br>C<br>La                                                           | tion                                                                                                    |
| Installa<br>Sc<br>Connec<br>In<br>R:<br>St<br>Interne<br>Ca<br>La<br>C                                                     | trew Hole Specifications                                                                                |
| Installa<br>Sc<br>Connec<br>In<br>R:<br>St<br>Interne<br>Ca<br>Ca<br>RS485 C<br>Stand-A                                    | trew Hole Specifications                                                                                |
| Installa<br>Sc<br>Connec<br>In<br>R!<br>St<br>Interne<br>C<br>La<br>C<br>RS485 (<br>Stand-A                                | trew Hole Specifications                                                                                |
| Installa<br>Sc<br>Connec<br>In<br>R!<br>St<br>Interne<br>C<br>La<br>C<br>RS485 (<br>Stand- <i>I</i><br>C                   | tion Options                                                                                            |
| Installa<br>Sc<br>Connec<br>In<br>R:<br>St<br>Interne<br>Ca<br>Ca<br>RS485 (<br>Stand-A<br>Ca<br>Ca<br>Ca<br>Ca<br>Stand-A | irew Hole Specifications                                                                                |

## **Safety Precautions**

### For Your Safety

This section lists important precautions that must be followed to ensure safe and correct use of the product. Read them before using the product and observe them during use.

The A WARNING and A CAUTION indications in this document indicate the following:

| <b>WARNINGS</b> Failure to observe warnings could result in death or serious injury. |  |
|--------------------------------------------------------------------------------------|--|
|                                                                                      |  |
| (                                                                                    |  |

**CAUTIONS** Failure to observe cautions could result in injury or property damage.

### **WARNINGS**

- Take all steps necessary to prevent water entering the product. Failure to observe this precaution could result in fire or electric shock. Should water find its way in, disconnect the power source immediately.
- Be sure the product is installed securely. Serious accidents could result should the product fall from a height.
- When working in high places, work with a partner or partners, use a safety line, and take all other precautions necessary to ensure safety. Slipping, falling, or loss of balance could result in serious accidents.
- When installing the camera in high places, ensure that people below keep their distance. Falling objects could cause serious accidents.
- Ensure that the surface on which the camera is installed is level. Failure to observe this precaution could cause the camera to fall, potentially causing serious accidents.

### 

- Keep the product out of direct sunlight.
- Do not turn the product on without first confirming that the power supply is connected correctly.
- The product could cause injury if dropped during transport. Take all precautions necessary to ensure that the product is not dropped.
- Ensure that the voltage of the power supply matches the product's rated voltage. Incorrect voltages could damage the product or result in fire or electric shock.
- When connecting or disconnecting the power cable, hold the plug and not the cable. Damage to the cable could result in fire or electric shock.
- Should you detect any abnormalities such as smoke, unusual noises or smells, or the presence of foreign matter inside the product, disconnect the power supply immediately and contact the original retailer.
- Do not disassemble or modify. Failure to observe this precaution could result in electric shock or product malfunction. Malfunctions or damage resulting from customers disassembling or modifying the product are not covered under warranty.
- Do not aim the camera at the sun. Direct sunlight focused through the lens could damage the product's internal parts.
- Install the camera base down. Installing the camera in other orientations could lead to warping that may impair product performance.

#### **General Precautions**

- Use the product only as described in this manual.
- The camera and its accessories are precision devices. Under no circumstances should they be subjected to excessive force.
- Install the camera in a housing or other location where it will not be exposed to rain, wind, dust, or direct sunlight.
- Bringing the camera abruptly from a cold location to a warm and humid environment could cause the lens to fog. Take measures to allow the camera to adapt to the new environment before subjecting it to changes in temperature and humidity.
- Replace the cap if the camera will not be used for an extended period.
- The camera lens has a special anti-reflective coating. As a result, the back of the lens may appear spotted, but this has no effect on performance.

## NOTICES

Verification Model Number: SX800 Trade Mark: Fujifilm

This device complies with Part 15 of the FCC Rules.

Operation is subject to the following two conditions:

(1) This device may not cause harmful interference, and (2) this device must accept any interference received, including interference that may cause undesired operation.

#### Caution:

This equipment has been tested and found to comply with the limits for a Class A digital device, pursuant to part 15 of the FCC Rules.

These limits are designed to provide reasonable protection against harmful interference when the equipment is operated in a commercial environment.

This equipment generates, uses, and can radiate radio frequency energy and, if not installed and used in accordance with the instruction manual, may cause harmful interference to radio communications. Operation of this equipment in a residential area is likely to cause harmful interference in which case the user will be required to correct the interference at his own expense.

#### FCC Warning:

To assure continued compliance, follow the attached installation instructions. This includes using the provided power cord and shielded interface cables when connecting to computer or peripheral devices. Also, any unauthorized changes or modifications to this equipment could void the user's authority to operate this device.

#### For Customers In Canada

CAN ICES-3(A)/NMB-3(A)

**WARNING**: This equipment is compliant with Class A of CISPR32. In a residential environment this equipment may cause radio interference.

This product complies with the following EU Directives:

RoHS Directive 2011/65/EU

EMC Directive 2014/30/EU

Compliance with these directives implies conformity to applicable harmonized European standards (European Norms) which are listed on the EU Declaration of Conformity issued by FUJIFILM Corporation for this product or product family.

This compliance is indicated by the following conformity marking placed on the product:

# CE

This marking is valid for non-Telecom products and EU harmonized Telecom products (e.g.Bluetooth).

#### About the lcons

The symbols on the product represent the following:

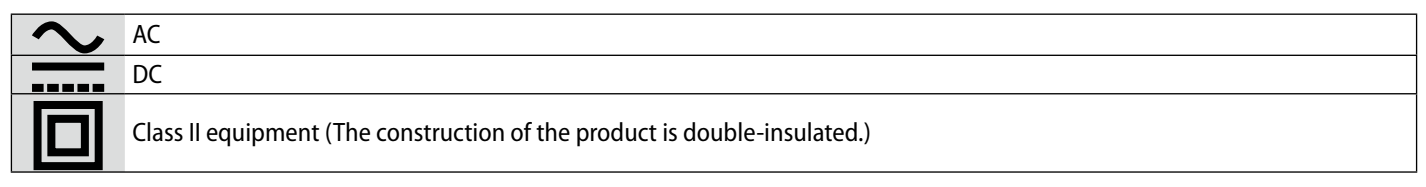

## Disposal of Electrical and Electronic Equipment in Private Households In the European Union, Norway, Iceland and Liechtenstein:

This symbol on the product, or in the manual and in the warranty, and/or on its packaging indicates that this product shall not be treated as household waste. Instead it should be taken to an applicable collection point for the recycling of electrical and electronic equipment. By ensuring this product is disposed of correctly, you will help prevent potential negative consequences to the environment and human health, which could otherwise be caused by inappropriate waste handling of this product.

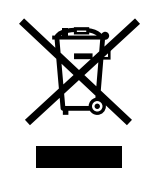

## Introduction

### **Parts of the Camera**

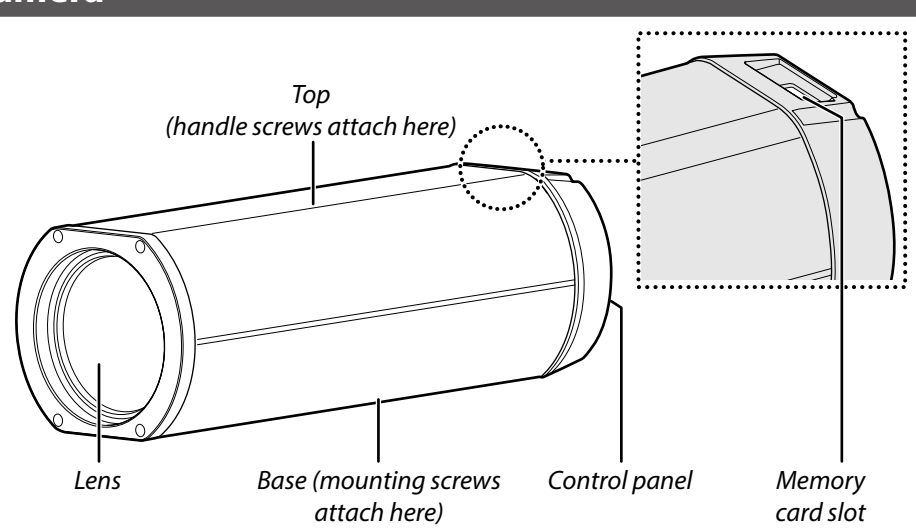

#### **The Control Panel**

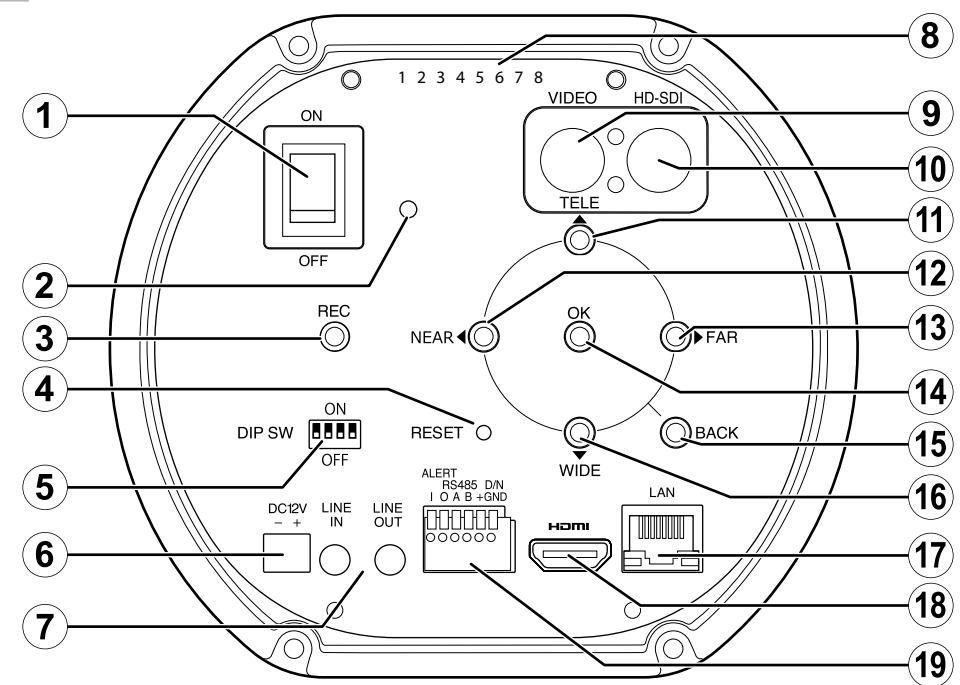

| ltem | Name                          | See page | ltem             | Name              | See page |
|------|-------------------------------|----------|------------------|-------------------|----------|
| 1    | Power switch                  | 7        | (11)             | TELE button       |          |
| 2    | Power lamp                    | ] /      | (12)             | NEAR button       |          |
| 3    | REC (record) button           | 12       | 13               | FAR button        | 12       |
| 4    | RESET button                  |          | 14               | OK/MENU button    |          |
| 5    | DIP switches (4 bits)         | 13       | 15 BACK button   |                   | 1        |
| 6    | Power connector               | 7        | 7 16 WIDE button |                   | 1        |
| 7    | Audio input/output connectors |          | (17)             | LAN connector     | 7        |
| 8    | Serial number                 |          | (18)             | HDMI connector    | _        |
| 9    | Video output connector        |          | (19)             | Six-pin connector | 13       |
| (10) | HD-SDI output connector       | 1        |                  |                   | •        |

## **Installation and Connection**

### Installation

Use the screw holes on the base to secure the camera to a mount or other surface.

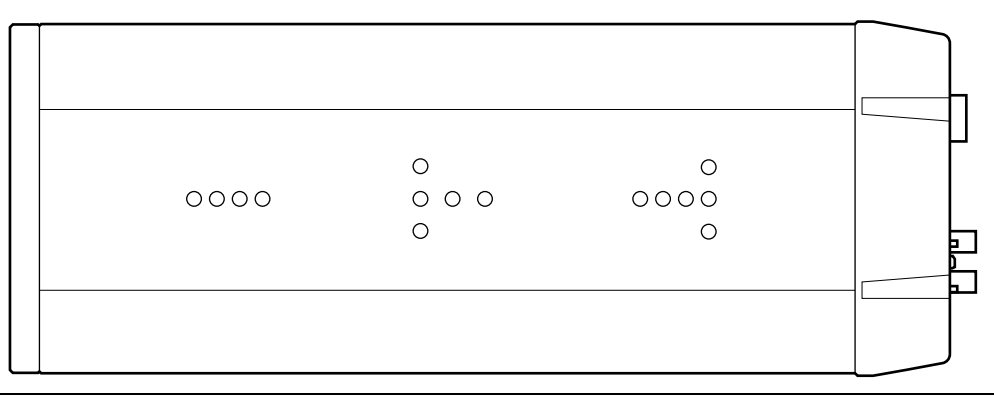

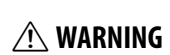

Attach the product securely to a surface that can safely bear the combined weight of the camera and associated hardware. Do not mount the camera in unstable locations or locations subject to frequent vibration or attach it to weak materials such as drywall, ALC (autoclaved lightweight concrete), concrete blocks, or plywood. Injury could result should the product fall from its mounting.

∴ CAUTIONS
Use ¼", UNC 20 thread screws with a thread engagement length of 6.5 to 10 mm.
Install the camera base down.

A handle can be attached using the screws on top of the camera.

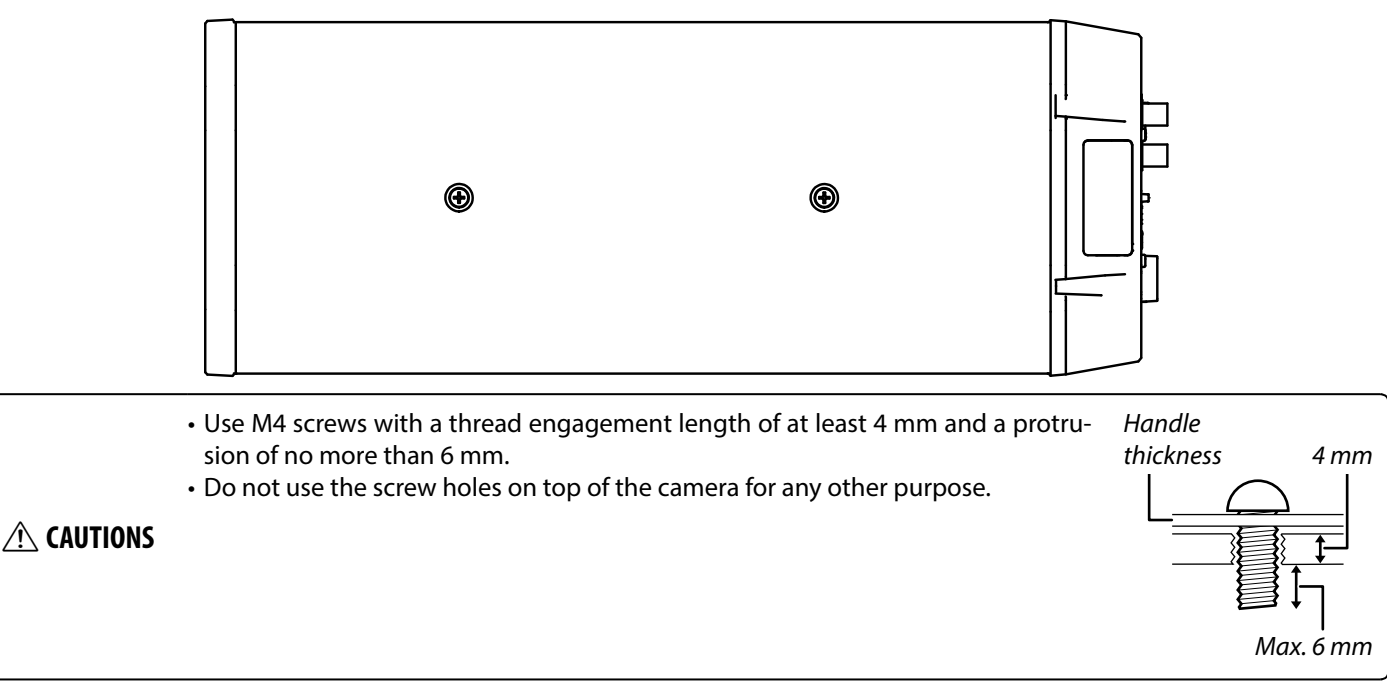

#### **Screw Hole Specifications**

The specifications for the screw holes on the top and base of the camera are as follows:

|      | Туре              | Quantity | Depth                              | Tightening torque |
|------|-------------------|----------|------------------------------------|-------------------|
| Тор  | M4                | 2        | Pass through (threaded depth 4 mm) | 80–100 N•cm       |
| Base | ¼", UNC 20 thread | 15       | 10 mm                              | 240–300 N•cm      |

### **Connection Options**

The ways in which the product can be connected to a display or control unit are illustrated below.

### Internet Protocol (IP) Connections (Page 7)

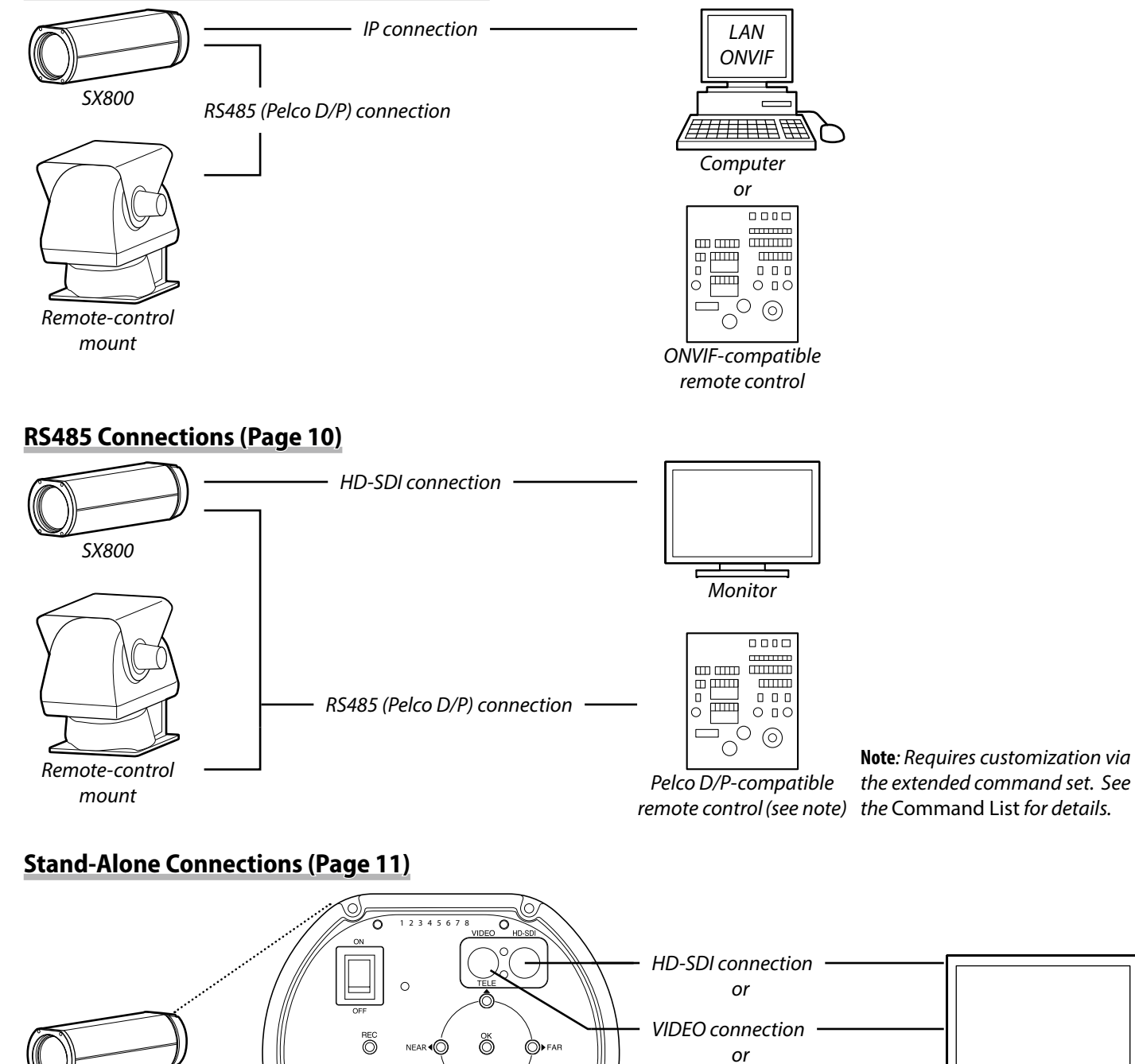

DIP SW

10 O

SX800

RESET O

Control panel

EN-6

`(Овас

HDMI connection

Monitor

### Internet Protocol (IP) Connections (LAN ONVIF)

When the camera is connected to a computer via Internet protocols (IP), a web browser can be used to adjust camera settings and an ONVIF application to view the live feed and control the camera.

#### **Connecting to a Computer**

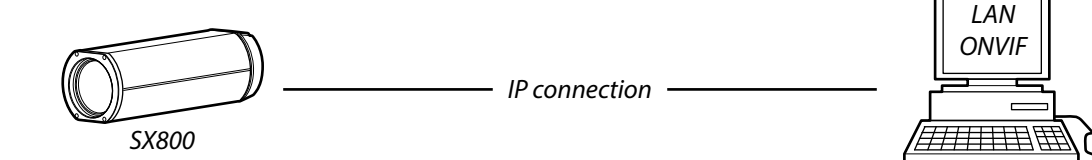

**1** Connect the supplied plug to the power cable and plug the cable into the camera power connector.

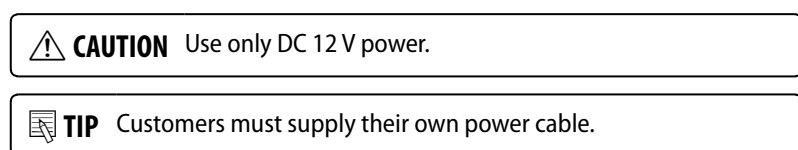

**2** Use an Ethernet cable to connect the camera to a computer.

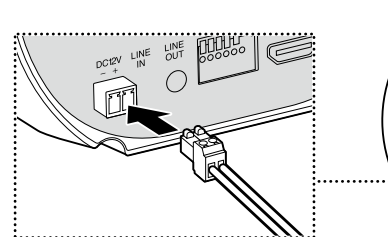

Computer

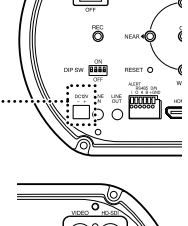

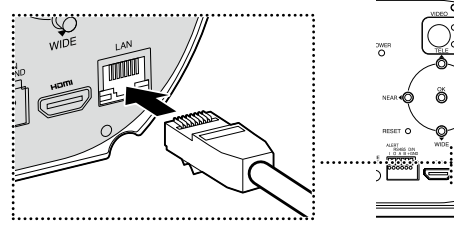

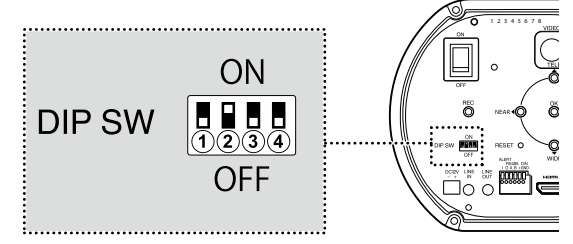

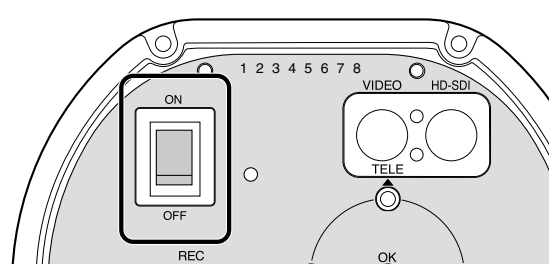

- 3 Select LAN ONVIF by setting DIP switch (2) to "ON" and DIP switches (1), (3) and (4) to "OFF".
- 4 Turn the camera on.

#### Launching a Web Browser

| Supported operating systems | Windows 7, Windows 10                           |
|-----------------------------|-------------------------------------------------|
| Supported web browsers      | Internet Explorer 11, Google Chrome 71 or later |

For information on using the web browser, see the browser's online help. To connect to the SX800, you will need to assign it an appropriate IP address. The default IP address and subnet mask assigned to the camera at shipment are as follows:

| IP address  | 192.168.1.10  |
|-------------|---------------|
| Subnet mask | 255.255.255.0 |

#### 1 Launch a web browser.

**2** Enter the product IP address in the address bar ("http://[IP address]"). An administrator account creation dialog will be displayed.

#### **3** Enter a user name, password, and client IP address.

At shipment, the user name, password, and IP address fields are blank.

- Choose a password 8 to 15 characters long. Take all steps necessary to protect the password.
   After 10 failed attempts, password entry will lock. The camera must then be re-initialized in stand-alone mode as described below.
   Note that this deletes all existing accounts.
   ① Turn the camera off.
   ② Select stand-alone mode using the DIP switches on the rear control panel (page 13).
  - (3) Turn the camera on.
  - Press and hold the OK/MENU button on the rear control panel for 3 seconds to display the menus.
  - (5) Select IP ADDRESS SETTINGS RESET in the setup menu.
    (6) Turn the camera off and return to Step 3 of "Internet Protocol (IP) Connections" (page 7).

**Note**: For more information, see the *Owner's Manual: Stand-Alone Mode*.

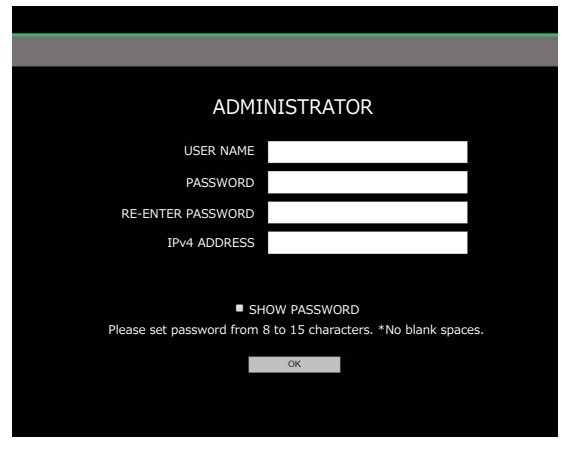

#### 4 Click OK.

Camera settings will be displayed.

#### **Camera Settings**

Adjust camera settings.

|                       | CONTINUOUS AF |               |                |  |
|-----------------------|---------------|---------------|----------------|--|
| INAGE QUALITY SETTING | CENTER        | •             |                |  |
| SYSTEM                | 1             | •             |                |  |
| PTZ SETTING           | AUTO          | •             |                |  |
| SYSTEM MAINTENANCE    | AUTO          | LOWEST SHUTTE | R SPEED 1/30 🗸 |  |
| NETWORK SETTING       | AGC           | -             |                |  |
| DISPLAY/OSD SETTING   | AUTO          | • MID •       |                |  |
| TIE // ANC            | OFF           |               |                |  |
| <u>219/0443.</u>      | VISIBLE LIGHT | •             |                |  |
| г                     | AUTO          | •             |                |  |
| IMAGE QUALITY SETTING |               |               |                |  |
|                       | OFF           | •             |                |  |
|                       | OFF           | •             |                |  |
| BAC                   | OFF           | •             |                |  |
| HE                    | OFF           | •             |                |  |
|                       | OFF           |               |                |  |
|                       | 2             | •             |                |  |
|                       | OFF           | •             |                |  |
|                       | SURVEILLANCE  | •             |                |  |
|                       | II            | • 11          |                |  |
|                       |               | • 3           |                |  |
|                       |               | <br>3         |                |  |
|                       |               | • 4           |                |  |
|                       | AUTO          |               |                |  |
| SYSTEM                |               |               |                |  |
|                       |               |               |                |  |

Choosing a category (1) displays the associated settings (2).

| Category              | Description                                                                                              |
|-----------------------|----------------------------------------------------------------------------------------------------|
| CAMERA SETTINGS       | Adjust basic camera settings.                                                                            |
| IMAGE QUALITY SETTING | Adjust image quality settings.                                                                           |
| SYSTEM                | View the firmware version and other information. You can also set the camera clock and adjust other sys- |
|                       | tem-related settings.                                                                                    |
| PTZ SETTING           | Adjust settings for remote-control mounts.                                                               |
| SYSTEM MAINTENANCE    | Restart the camera, update camera firmware, and perform other forms of system maintenance.               |
| NETWORK SETTING       | Adjust basic network settings.                                                                           |
| DISPLAY/OSD SETTING   | Adjust display settings.                                                                                 |
| 言語/LANG.              | Choose a language for camera menus and displays.                                                         |

**CAUTION** Do not insert or remove memory cards while the camera is on. Failure to observe this precaution could corrupt image files or damage the memory card.

**TIP** See the Owner's Manual: IP Connections for more information.

### **RS485** Connections

When the camera is connected to a monitor via HD-SDI or the like, you can view the live feed, control the camera, and adjust camera settings using an Pelco D/P-compatible control unit connected to the camera via RS485.

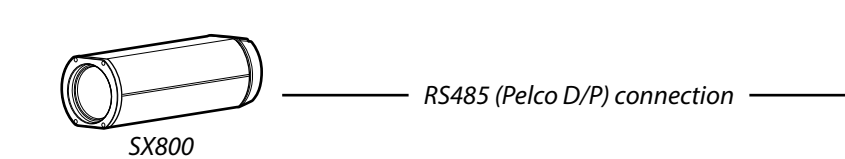

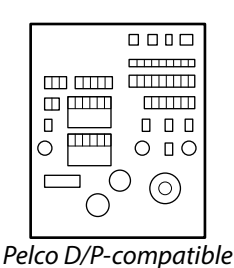

remote control

**1** Connect the supplied plug to the power cable and plug the cable into the camera power connector.

**CAUTION** Use only DC 12 V power.

**TIP** Customers must supply their own power cable.

**2** Connect an RS485 signal cable to the six-pin connector RS485 contacts (page 13).

3 Select RS485 mode by setting DIP switch (1) to "ON" and DIP switches (2)

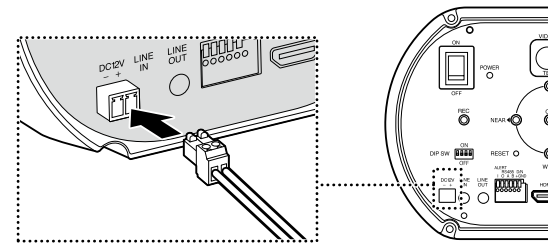

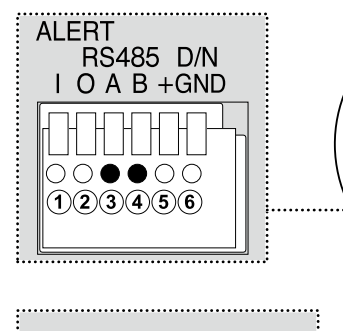

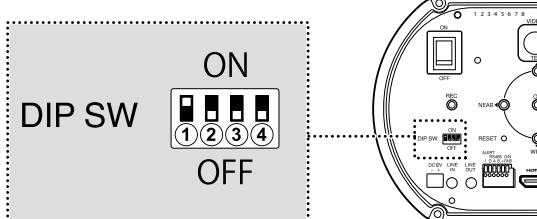

O

0000

**4** Turn the camera on.

through ④ to "OFF".

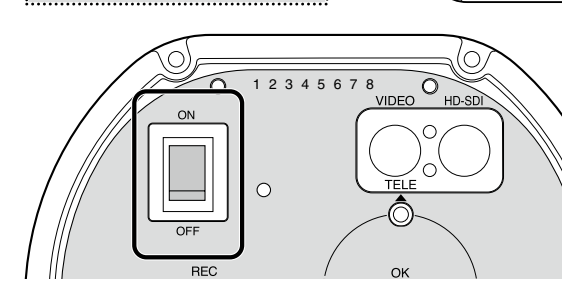

EN-10

### **Stand-Alone Connections**

When the camera is connected to a monitor via an HD-SDI, VIDEO, or HDMI cable, you can view the live feed, control the camera, and adjust camera settings via the control panel on the back of the camera.

#### **Connecting to a Monitor**

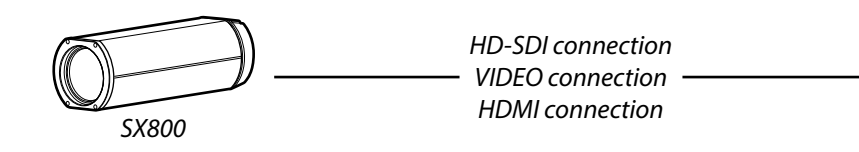

**1** Connect the supplied plug to the power cable and plug the cable into the camera power connector.

**CAUTION** Use only DC 12 V power.

**TIP** Customers must supply their own power cable.

2 Connect the camera to the monitor using the appropriate cable.

**CAUTION** The camera cannot be connected via HDMI while connected via HD-SDI.

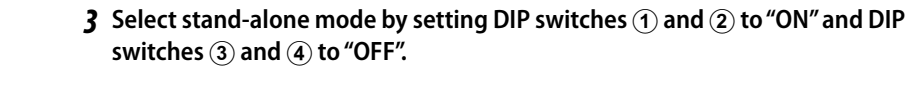

**4** Turn the camera on.

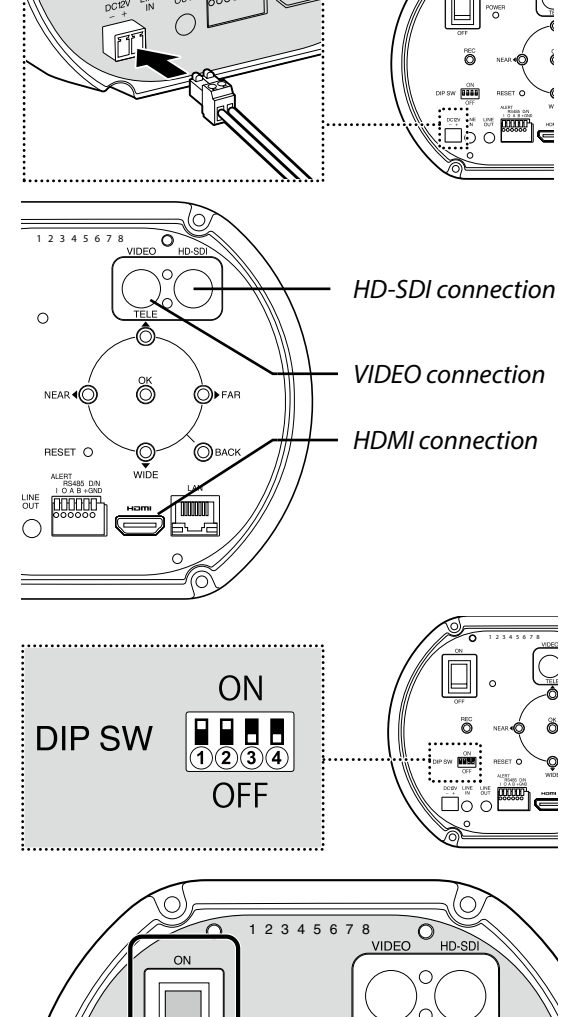

Ok

Monitor

#### **Camera Controls**

Use the control panel on the back of the camera for live feed or camera control or adjusting camera settings. To display the menus, press and hold the OK/MENU button for 3 seconds.

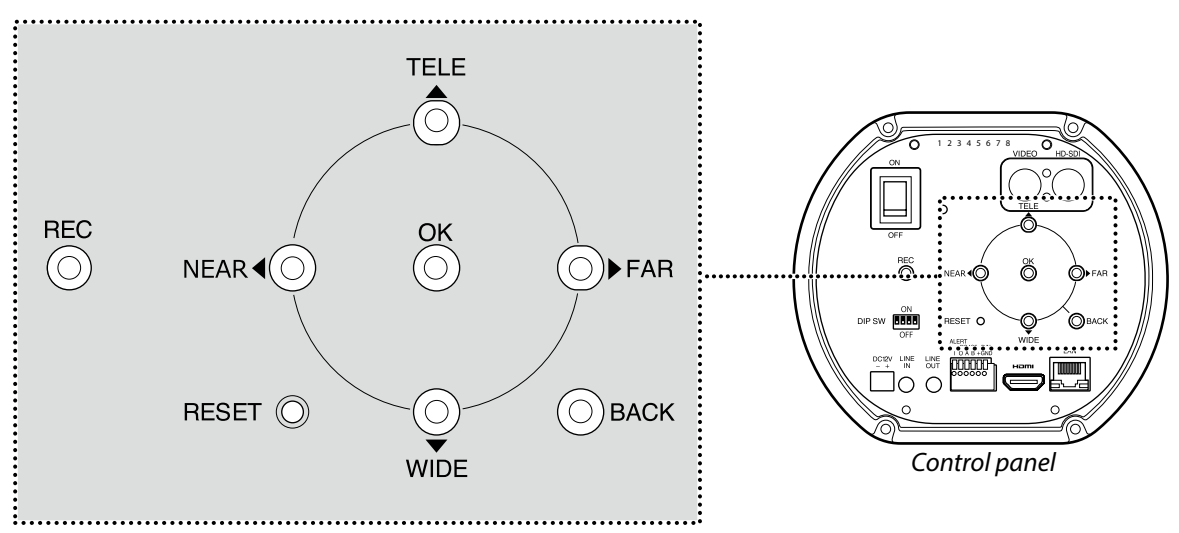

The following buttons are used to navigate the menus and control the camera:

restores all settings except the IP address to their default values.

|                     | Function                                                                                                    |                                                                      |  |  |  |
|---------------------|----------------------------------------------------------------------------------------------------|----------------------------------------------------------------------|--|--|--|
| Button              | Menu navigation                                                                                                    | Camera control                                                       |  |  |  |
| NEAR button         | Move the cursor left                                                                                                  | Focus closer to the camera                                           |  |  |  |
| FAR button          | Move the cursor right                                                                                                 | Focus further away from the camera                                   |  |  |  |
| WIDE button         | Move the cursor down                                                                                                  | Zoom out                                                             |  |  |  |
| TELE button         | Move the cursor up                                                                                                    | Zoom in                                                              |  |  |  |
|                     | Select the highlighted item/                                                                                          |                                                                      |  |  |  |
| OR/MENO DULLON      | press and hold for 3 seconds to display the menus                                                                     | —                                                                    |  |  |  |
| BACK button         | Return to the previous display                                                                                        | View or hide the focus area and zoom frames                          |  |  |  |
| REC button          | Record fo                                                                                                    | otage to the SD memory card                                          |  |  |  |
|                     | Resto                                                                                                    | re factory default settings                                          |  |  |  |
| <b>RESET</b> button | Note: Pressing and holding the button for 3 seconds displays a confirmation dialog. Follow the on-screen instructions |                                                                      |  |  |  |
|                     | to restore factory default settings.                                                                                  |                                                                      |  |  |  |
| FAR + NEAR buttons  | _                                                                                                    | Press the two buttons at the same time to focus using one-push AF    |  |  |  |
|                     |                                                                                                    |                                                                      |  |  |  |
| Press and           | d hold the <b>RESET</b> button for 3 seconds and the                                                                  | nen select <b>OK</b> to restore default settings when prompted. This |  |  |  |

## **Specifications**

| Model                                    | FUJIFILM SX800                                                                                                    | Noise reduction                        | Selectable (3 levels)                       |
|------------------------------------------|----------------------------------------------------------------------------------------------------|----------------------------------------|---------------------------------------------|
| Focal length                             | 20–800 mm                                                                                                    | Shooting Mode Preset                   | Surveillance, movie production              |
| Optical zoom                             | 40×                                                                                                    | Brightness                             | Selectable (21 levels)                      |
| Digital zoom                             | 1.25×                                                                                                    | Contrast                               | Selectable (5 levels)                       |
| lris range                               | f/4-f/16                                                                                                    | Saturation                             | Selectable (5 levels)                       |
| Minimum object distance                  | 10 m "at focal lengths of 20–400 mm"                                                                              | Sharpening                             | Selectable (5 levels)                       |
| (M.O.D.)*                                | 20 m "at focal lengths of 401–800 mm"                                                                             |                                        | Auto, Custom 1–2, fine, shade,              |
| Image sensor                             | CMOS sensor                                                                                                    | White balance                          | color temperature (degrees Kelvin)          |
|                                          | File format: MOV                                                                                                  |                                        | selection (3000K, 5000K, 9000K)             |
|                                          | Video compression: M-JPEG/H.264                                                                                   | Video format                           | 1080p, 720p, 480p/576p                      |
| Video                                    | compliant                                                                                                    | Image output connectors                | HDMI, HD-SDI, composite (BNC)               |
|                                          | Audio recording format: Linear PCM                                                                                | Audio input/output                     | Input impedance: 40KΩ                       |
|                                          | stereo (48 kHz sampling)                                                                                          | Αυαίο πραι/ουτρατ                      | <ul> <li>Output impedance: 200 Ω</li> </ul> |
| Eramo cizo                               | 1920×1080, 1280×720,                                                                                              | Video output                           | • NTSC: 1080p, 720p, 480p                   |
| Fiame size                               | 640×480 (NTSC), 768×576 (PAL)                                                                                     | video output                           | • PAL: 1080p, 720p, 576p                    |
| Metering                                 | Average                                                                                                    | Extornal interface                     | 100BASE-T, RS-485, external trigger         |
| Focus modes                              | Continuous AF, quick AF, MF                                                                                       | External interface                     | (day/night selection)                       |
| Aperture selection                       | Auto, f/4–f/16                                                                                                    | Internet protocol                      | ONVIF                                       |
| Shuttor chood                            | Auto (with minimum speed selection                                                                                | PS-495 protocol                        | Pelco D, P (includes custom com-            |
| Shutter speed                            | of <sup>1</sup> / <sub>8</sub> – <sup>1</sup> / <sub>125</sub> s), manual (1 – <sup>1</sup> / <sub>20000</sub> s) | K3-465 protocol                        | mands)                                      |
| Gain adjustment                          | Manual (ISO 400 – ISO 819200), AGC,                                                                               | Power source                           | DC 12 V                                     |
|                                          | HYPER AGC                                                                                                    | Power consumption                      | 9.5 W                                       |
| Day/night selection                      | Auto, manual                                                                                                    | Dimensions $(W \times H \times D)$     | 156 mm×139 mm×410 mm/                       |
| Wayalangths                              | VISIBLE LIGHT, 950 nm, 940 nm,                                                                                    | Dimensions ( $W \times \Pi \times D$ ) | 6.14 in.×5.47 in.×16.14 in.                 |
| waveleligtiis                            | 850 nm, 808 nm                                                                                                    | Weight                                 | Approx. 6.4 kg/14.11 lb                     |
| Image stabilization                      | Available (AUTO, OIS, EIS, OFF)                                                                                   |                                        | • <b>Temperature</b> : -10 °C - +50 °C/     |
| Wide dynamic range Selectable (2 levels) |                                                                                                    | Operating onvironment                  | +14 °F-+122 °F                              |
| Back light compensation                  | Selectable (2 levels)                                                                                             | operating environment                  | • Humidity: 10% – 80%                       |
| Heat haze reduction                      | Selectable (3 levels)                                                                                             |                                        | (no condensation)                           |
| Fog reduction                            | Selectable (3 levels)                                                                                             | Tilt limit                             | ±45° from level (base down)                 |
|                                          |                                                                                                    | * From the foremost part of            | the forward lens.                           |

### **Operating Mode Selection: DIP Switches Six-Pin Connector Pinout**

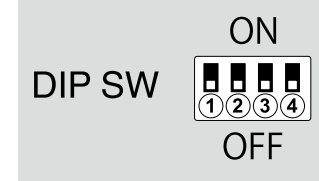

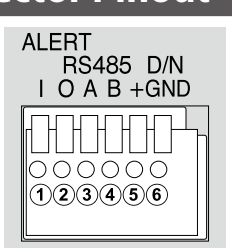

|                       | DIP switch |     |     |     |  |
|-----------------------|------------|-----|-----|-----|--|
| <b>Operating mode</b> | 1          | 2   | 3   | 4   |  |
| LAN ONVIF             | OFF        | ON  | OFF | OFF |  |
| RS485                 | ON         | OFF | OFF | OFF |  |
| Stand-alone           | ON         | ON  | OFF | OFF |  |
|                       |            |     |     |     |  |

| Pin number | Function                 |  |  |
|------------|--------------------------|--|--|
| 1          | ALERT IN                 |  |  |
| 2          | ALERT OUT                |  |  |
| 3          | RS-485 A                 |  |  |
| 4          | RS-485 B                 |  |  |
| 5          | Day/night trigger open   |  |  |
| 6          | Day/night trigger ground |  |  |

## **Table of Contents**

| ures de sécurité Our votre sécurité AVERTISSEMENTS AVERTISSE EN GARDE Mesures générales IARQUES Attention : Avertissement de la FCC : Avertissement de la FCC : Avertissement | ocuros do sócuritó                                                     |                                                                                  |
|----------------------------------------------------------------------------------------------------|------------------------------------------------------------------------|----------------------------------------------------------------------------------|
| our votre sécurité                                                                                                    | esures de securite                                                     |                                                                                  |
| AVERTISSEMENTS     AVERTISSEMENTS     AMISES EN GARDE     Mesures générales     Attention:     Avertissement de la FCC:     A l'attention des clients résidant au Canada     A propos des icônes     Élimination du matériel électrique et électronique des résidences privées dans l'Union européenne, en Norvège, e     Islande et au Liechtenstein:     Panneau de commande     Panneau de commande     Caractéristiques des trous de vis     Connexions par protocole Internet (IP)     Connexions par protocole Internet (IP)     Connexions par protocole Internet (IP)     Connexions par protocole Internet (IP)     Connexions par protocole Internet (IP)     Connexions par protocole Internet (IP)     Connexions par protocole Internet (IP)     Connexions par protocole Internet (IP)     Connexions par protocole Internet (IP)     Connexions par protocole Internet     (IP)     Connexions par protocole Internet     (IP)     Connexions Par protocole Internet     (IP)     Connexions     (IP)                                                                                                    | Pour votre sécurité                                                    |                                                                                  |
| MISES EN GARDE<br>Mesures générales  IARQUES  Attention : Avertissement de la FCC : A l'attention des clients résidant au Canada A propos des icônes. Elimination du matériel électrique et électronique des résidences privées dans l'Union européenne, en Norvège, elislande et au Liechtenstein : boduction arties de la caméra Panneau de commande allation et connexion stallation Caractéristiques des trous de vis ptions de connexion Connexions par protocole Internet (IP) Connexions par protocole Internet (IP) Connexions par protocole Internet (IP) Connexions par protocole Internet (IP) Connexions par protocole Internet (IP) Connexions par protocole Internet (IP) Connexions par protocole Internet (IP) Connexions par protocole Internet (IP) Connexions par protocole Internet (IP) Connexions par protocole Internet (IP) Connexions par protocole Internet (IP) Connexions par protocole Internet (IP) Connexions autonomes onnexions par protocole Internet (IP) Connexions autonomes Connexions autonomes Connexion         | \land AVERTISSEMENTS                                                   |                                                                                  |
| Mesures générales<br>IARQUES<br>Attention :                                                                                                    | ⚠ MISES EN GARDE                                                       |                                                                                  |
| ARQUES         Attention :         Avertissement de la FCC :         À l'attention des clients résidant au Canada         À propos des icônes.         Elimination du matériel électrique et électronique des résidences privées dans l'Union européenne, en Norvège, e         Islande et au Liechtenstein :         oduction         arties de la caméra         Panneau de commande         allation et connexion         stallation         Connexions par protocole Internet (IP)         Connexions par protocole Internet (IP) (LAN ONVIF)         Connexions par protocole Internet (IP) (LAN ONVIF)         Connexion à un ordinateur         Ouverture d'un navigateur Internet         Réglages de la caméra         Réglages de la caméra                                                                                                    | Mesures générales                                                      |                                                                                  |
| Attention :                                                                                                    | MARQUES                                                                |                                                                                  |
| Avertissement de la FCC :<br>À l'attention des clients résidant au Canada<br>À propos des icônes.<br>Élimination du matériel électrique et électronique des résidences privées dans l'Union européenne, en Norvège, e<br>Islande et au Liechtenstein :                                                                                                    | Attention :                                                            |                                                                                  |
| À l'attention des clients résidant au Canada<br>À propos des icônes<br>Élimination du matériel électrique et électronique des résidences privées dans l'Union européenne, en Norvège, e<br>Islande et au Liechtenstein :<br>oduction<br>arties de la caméra<br>Panneau de commande<br>allation et connexion<br>Istallation<br>Caractéristiques des trous de vis<br>Pytions de connexion<br>Connexions par protocole Internet (IP)<br>Connexions par protocole Internet (IP)<br>Connexions R5485<br>onnexions autonomes<br>Ouverture d'un navigateur Internet<br>Réglages de la caméra<br>onnexions R5485                                                                                                    | Avertissement de la FCC :                                              |                                                                                  |
| A propos des icônes<br>Élimination du matériel électrique et électronique des résidences privées dans l'Union européenne, en Norvège, e<br>Islande et au Liechtenstein :                                                                                                    | À l'attention des clients résidan                                      | t au Canada                                                                      |
| Elimination du matériel électrique et électronique des résidences privées dans l'Union européenne, en Norvège, e<br>Islande et au Liechtenstein :                                                                                                    | À propos des icônes                                                    |                                                                                  |
| oduction         arties de la caméra                                                                                                    | Elimination du matériel électriq<br>Islande et au Liechtenstein :      | ue et électronique des résidences privées dans l'Union européenne, en Norvège, « |
| arties de la caméra<br>Panneau de commande                                                                                                    | roduction                                                              |                                                                                  |
| Panneau de commande<br>allation et connexion<br>nstallation                                                                                                    | Parties de la caméra                                                   |                                                                                  |
| allation et connexion nstallation Caractéristiques des trous de vis ptions de connexion Connexions par protocole Internet (IP) Connexions RS485 Connexions autonomes onnexions par protocole Internet (IP) (LAN ONVIF) Connexion à un ordinateur Ouverture d'un navigateur Internet Réglages de la caméra onnexions RS485                                                                                                    | Panneau de commande                                                    |                                                                                  |
| allation et connexion  Installation Caractéristiques des trous de vis  Options de connexion Connexions par protocole Internet (IP) Connexions autonomes Onnexions par protocole Internet (IP) (LAN ONVIF) Connexion à un ordinateur Ouverture d'un navigateur Internet Réglages de la caméra                                                                                                    |                                                                        |                                                                                  |
| Installation                                                                                                    | stallation et connexion                                                |                                                                                  |
| Caractéristiques des trous de vis<br>Options de connexion<br>Connexions par protocole Internet (IP)<br>Connexions RS485<br>                                                                                                    | Installation                                                           |                                                                                  |
| Options de connexion<br>Connexions par protocole Internet (IP)<br>Connexions RS485<br>Connexions autonomes<br>onnexions par protocole Internet (IP) (LAN ONVIF)<br>Connexion à un ordinateur<br>Ouverture d'un navigateur Internet<br>Réglages de la caméra<br>onnexions RS485                                                                                                    | Caractéristiques des trous de vi                                       | S                                                                                |
| Connexions par protocole Internet (IP)<br>Connexions RS485<br>Connexions autonomes<br>onnexions par protocole Internet (IP) (LAN ONVIF)<br>Connexion à un ordinateur<br>Ouverture d'un navigateur Internet<br>Réglages de la caméra<br>onnexions RS485                                                                                                    | Options de connexion                                                   |                                                                                  |
| Connexions RS485<br>Connexions autonomes<br>onnexions par protocole Internet (IP) (LAN ONVIF)<br>Connexion à un ordinateur<br>Ouverture d'un navigateur Internet<br>Réglages de la caméra<br>onnexions RS485                                                                                                    | Connexions par protocole Inter                                         | net (IP)                                                                         |
| Connexions autonomes<br>onnexions par protocole Internet (IP) (LAN ONVIF)<br>Connexion à un ordinateur<br>Ouverture d'un navigateur Internet<br>Réglages de la caméra<br>onnexions RS485                                                                                                    | Connexions RS485                                                       |                                                                                  |
| onnexions par protocole Internet (IP) (LAN ONVIF)<br>Connexion à un ordinateur<br>Ouverture d'un navigateur Internet<br>Réglages de la caméra<br>onnexions RS485                                                                                                    | Connexions autonomes                                                   |                                                                                  |
| Connexion à un ordinateur<br>Ouverture d'un navigateur Internet<br>Réglages de la caméra<br>onnexions RS485                                                                                                    | Connexions par protocole Internet (IP                                  | ') (LAN ONVIF)                                                                   |
| Ouverture d'un navigateur Internet<br>Réglages de la caméra<br>onnexions RS485                                                                                                    | Connexion à un ordinateur                                              |                                                                                  |
| Reglages de la camera<br>onnexions RS485                                                                                                    | Ouverture d'un navigateur Inter                                        | rnet                                                                             |
| onnexions K5485                                                                                                    | Réglages de la caméra                                                  |                                                                                  |
|                                                                                                    | Connexions RS485                                                       |                                                                                  |
| onnexions autonomes                                                                                                    | ί ορηογιοής αμέρησησε                                                  |                                                                                  |
|                                                                                                    |                                                                        |                                                                                  |
| Commandes de la camera                                                                                                    | Connexion à un écran                                                   |                                                                                  |
| actéristiques                                                                                                    | Connexion à un écran<br>Commandes de la caméra                         |                                                                                  |
| élection du mode de fonctionnement : Interrupteurs                                                                                                    | Connexion à un écran<br>Connexion à un écran<br>Commandes de la caméra |                                                                                  |

### Mesures de sécurité

#### Pour votre sécurité

Ce chapitre répertorie des mesures importantes qui doivent être suivies pour garantir une utilisation correcte du produit en toute sécurité. Veuillez en prendre connaissance avant d'utiliser le produit et les respecter pendant son utilisation.

Les indications AVERTISSEMENT et A MISE EN GARDE de ce document ont la signification suivante :

AVERTISSEMENTS Le non-respect des avertissements peut entraîner la mort ou des blessures graves.

MISES EN GARDE Le non-respect des mises en garde peut entraîner des blessures ou endommager le matériel.

#### **AVERTISSEMENTS**

- Prenez toutes les mesures nécessaires pour empêcher l'intrusion d'eau dans le produit. Le non-respect de cette mesure peut provoquer un incendie ou une décharge électrique. Si de l'eau s'infiltre, débranchez immédiatement la source d'alimentation.
- Vérifiez que le produit est installé correctement. De graves accidents peuvent survenir si le produit tombe d'une hauteur élevée.
  En cas de travail en hauteur, faites appel à un collègue ou à des collègues, utilisez une ligne de sécurité et prenez toutes les autres
- En cas de travair en nauteur, nates apper a un conegue ou a des conegues, unisez une lighe de securité et prenez toutes les auti mesures nécessaires pour garantir la sécurité. De graves accidents peuvent survenir en cas de dérapage, de chute ou de perte d'équilibre.
- Lors de l'installation de la caméra en hauteur, veillez à ce que les personnes présentes se tiennent à distance. La chute d'objets peut provoquer de graves accidents.
- Veillez à ce que la surface sur laquelle la caméra est installée soit à niveau. Le non-respect de cette mesure peut entraîner la chute de la caméra, ce qui peut provoquer de graves accidents.

#### 

- Tenez le produit à l'abri de la lumière directe du soleil.
- Ne mettez pas le produit sous tension sans avoir d'abord vérifié que l'alimentation électrique est branchée correctement.
- Le produit peut entraîner des blessures si vous le faites tomber en le transportant. Prenez toutes les mesures nécessaires pour ne pas faire tomber le produit.
- Vérifiez que la tension de l'alimentation électrique correspond à la tension nominale du produit. Des tensions incorrectes peuvent endommager le produit ou provoquer un incendie ou une décharge électrique.
- Lorsque vous branchez ou débranchez le câble d'alimentation, tenez-le par la prise et non par le câble. Un câble endommagé peut provoquer un incendie ou une décharge électrique.
- Si vous détectez une anomalie comme de la fumée, des odeurs ou des bruits inhabituels, ou décelez des corps étrangers à l'intérieur du produit, débranchez immédiatement la source d'alimentation et contactez le revendeur d'origine.
- Ne démontez pas la caméra, ni ne la modifiez. Le non-respect de cette mesure peut provoquer une décharge électrique ou le dysfonctionnement du produit. Les dysfonctionnements ou les dommages découlant du démontage ou de la modification du produit par les clients ne sont pas couverts par la garantie.
- Ne dirigez pas la caméra vers le soleil. La lumière directe du soleil captée par l'objectif peut endommager les pièces internes du produit.
- Installez la caméra en orientant sa base vers le bas. Si vous installez la caméra dans d'autres orientations, une déformation peut se produire et nuire aux performances du produit.

#### Mesures générales

- Utilisez le produit uniquement de la manière décrite dans ce manuel.
- La caméra et ses accessoires sont des appareils de précision. En aucun cas ces produits ne doivent être soumis à une force excessive.
- Installez la caméra dans un boîtier ou un autre emplacement de façon qu'elle ne soit pas exposée à la pluie, au vent, à la poussière ou à la lumière directe du soleil.
- Le passage brusque de la caméra d'un lieu froid à un environnement chaud et humide peut entraîner la formation de buée sur l'objectif. Prenez les mesures nécessaires pour permettre à la caméra de s'adapter au nouvel environnement avant de la soumettre à des changements de température et d'humidité.
- Remettez en place le bouchon si la caméra reste inutilisée pendant longtemps.
- L'objectif de la caméra bénéficie d'un traitement anti-reflet spécial. Par conséquent, l'arrière de l'objectif peut sembler tacheté, mais cela n'a pas d'impact sur les performances.

## REMARQUES

Vérification Référence : SX800 Marque : Fujifilm

Cet appareil est conforme à la Partie 15 de la réglementation de la FCC.

L'exploitation est autorisée aux deux conditions suivantes :

(1) Cet appareil ne doit pas causer d'interférence nuisible et (2) cet appareil doit accepter toute interférence reçue, y compris celle susceptible de provoquer un fonctionnement indésirable.

#### **Attention :**

Cet appareil a été testé et déclaré conforme aux normes d'un appareil numérique de Classe A, stipulées dans la partie 15 de la réglementation de la FCC.

Ces limites sont destinées à assurer une protection raisonnable contre les interférences nuisibles lorsque le matériel est utilisé dans une installation commerciale.

Cet appareil génère, utilise et peut émettre des fréquences radio et peut, s'il n'est pas installé et utilisé conformément au manuel d'instructions, être à l'origine d'interférences dans les communications radio. L'utilisation de ce matériel dans une installation résidentielle peut provoquer des interférences nuisibles, auquel cas l'utilisateur devra y remédier à ses propres frais.

#### Avertissement de la FCC :

Pour garantir une conformité continue, suivez les instructions d'installation ci-jointes. Il s'agit notamment d'utiliser le câble d'alimentation fourni et des câbles d'interface blindés lors de la connexion à un ordinateur ou à des périphériques. De plus, toute modification non autorisée peut entraîner l'interdiction d'utiliser cet appareil.

#### À l'attention des clients résidant au Canada

#### CAN ICES-3(A)/NMB-3(A)

**AVERTISSEMENT** : Ce matériel est conforme à la Classe A de CISPR32. Dans une installation résidentielle, ce matériel peut provoquer des interférences radio.

Ce produit est conforme aux directives de l'UE suivantes :

- Directive RoHS 2011/65/UE
- Directive CEM 2014/30/UE

La conformité à ces directives implique une conformité aux normes européennes harmonisées applicables (normes européennes) qui sont répertoriées dans la Déclaration de conformité de l'UE émise par FUJIFILM Corporation pour ce produit ou cette gamme de produits.

Cette conformité est indiquée par le marquage suivant placé sur le produit :

# CE

Ce marquage est valable pour les produits non-Télécom et les produits Télécom harmonisés de l'UE (comme le Bluetooth).

#### À propos des icônes

Les symboles indiqués sur le produit ont la signification suivante :

| $\sim$ | CA                                                                   |
|--------|----------------------------------------------------------------------|
|        | CC                                                                   |
|        | Matériel de classe II (le produit bénéficie d'une double isolation). |

## Élimination du matériel électrique et électronique des résidences privées dans l'Union européenne, en Norvège, en Islande et au Liechtenstein :

Ce symbole sur le produit, ou dans le manuel et sur la garantie, et/ou sur son emballage, indique que l'appareil ne doit pas être traité comme un déchet ménager. Il doit être déposé dans un point de collecte qui recycle le matériel électrique et électronique. En vous débarrassant correctement de ce produit, vous contribuez à éviter des conséquences préjudiciables pour l'environnement et la santé de l'homme, qui peuvent être provoquées en jetant ce produit de manière inappropriée.

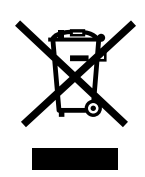

## Introduction

### Parties de la caméra

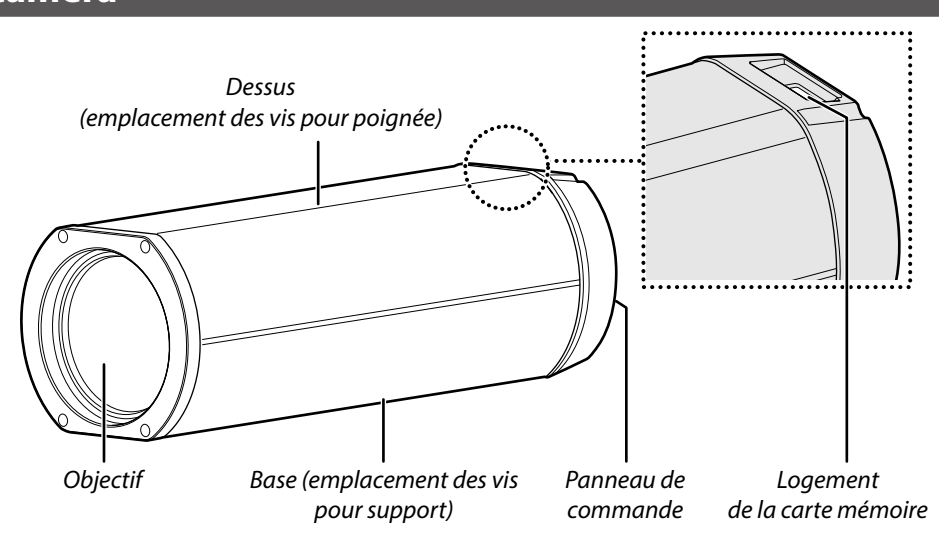

#### Panneau de commande

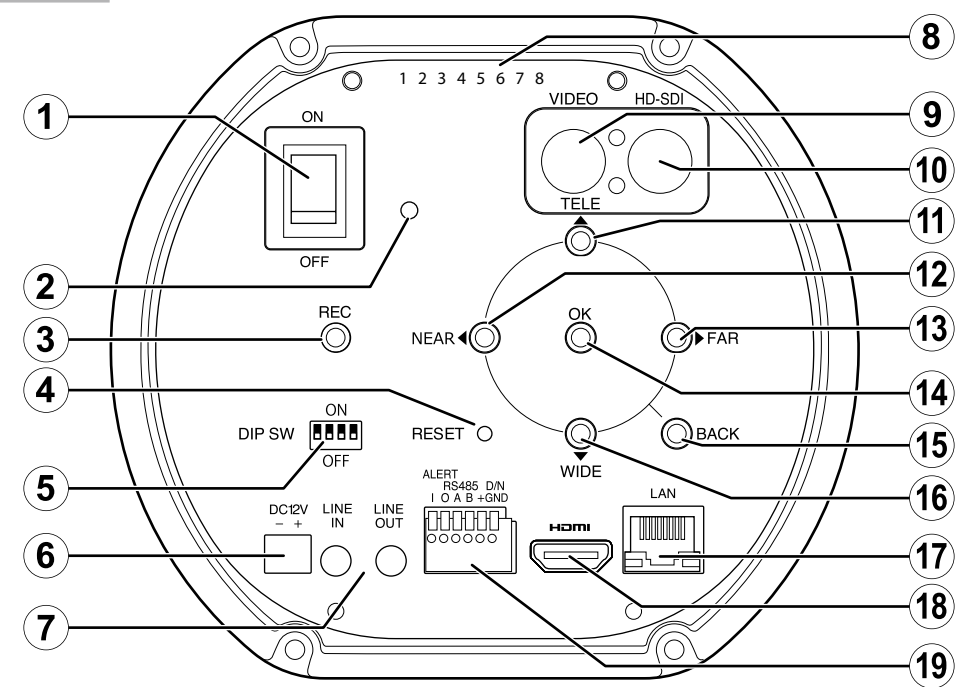

| Numéro | Nom                             | Voir page | Numéro | Nom                        | Voir page |
|--------|---------------------------------|-----------|--------|----------------------------|-----------|
| 1      | Commutateur marche-arrêt        | 7         | (11)   | Bouton TELE (téléobjectif) |           |
| 2      | Témoin d'alimentation           |           | (12)   | Bouton NEAR (proche)       | ]         |
| 3      | Bouton REC (enregistrement)     | 12        | (13)   | Bouton FAR (loin)          | 10        |
| 4      | Bouton RESET (réinitialisation) | 12        | (14)   | Bouton OK/MENU             |           |
| 5      | Interrupteurs (4 bits)          | 13        | (15)   | Bouton BACK (retour)       | ]         |
| 6      | Prise d'alimentation            | 7         | (16)   | Bouton WIDE (grand-angle)  |           |
| 7      | Entrée/sortie audio             |           | (17)   | Port réseau local          | 7         |
| 8      | Numéro de série                 |           | (18)   | Port HDMI                  | —         |
| 9      | Sortie vidéo                    |           | (19)   | Prise à six broches        | 13        |
| (10)   | Sortie HD-SDI                   | 1         |        | •                          | -         |

## Installation et connexion

### Installation

Utilisez les trous de vis situés sur la base pour sécuriser la caméra sur un support ou une autre surface.

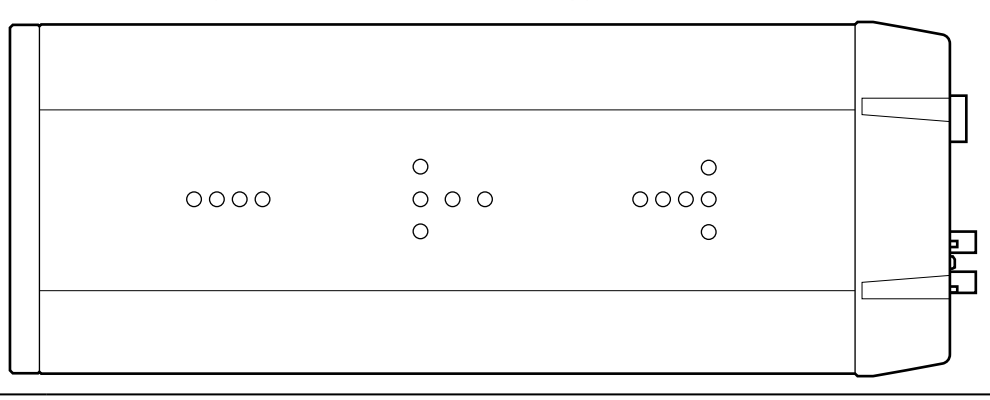

### AVERTISSEMENT

Fixez solidement le produit sur une surface capable de supporter sans problème le poids combiné de la caméra et du matériel associé. Ne fixez pas la caméra dans des endroits instables ou des lieux sujets à des vibrations fréquentes ni sur des matériaux faibles comme des cloisons sèches, du béton léger autoclavé (ALC), des blocs de béton ou du contreplaqué. Il existe un risque de blessure si le produit tombe de son support.

4 mm

Max. 6 mm

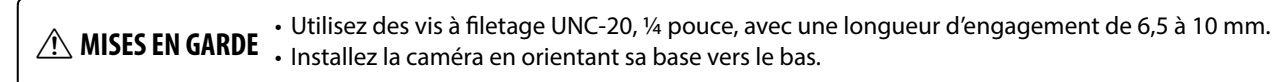

Il est possible de fixer une poignée à l'aide des vis situées sur le dessus de la caméra.

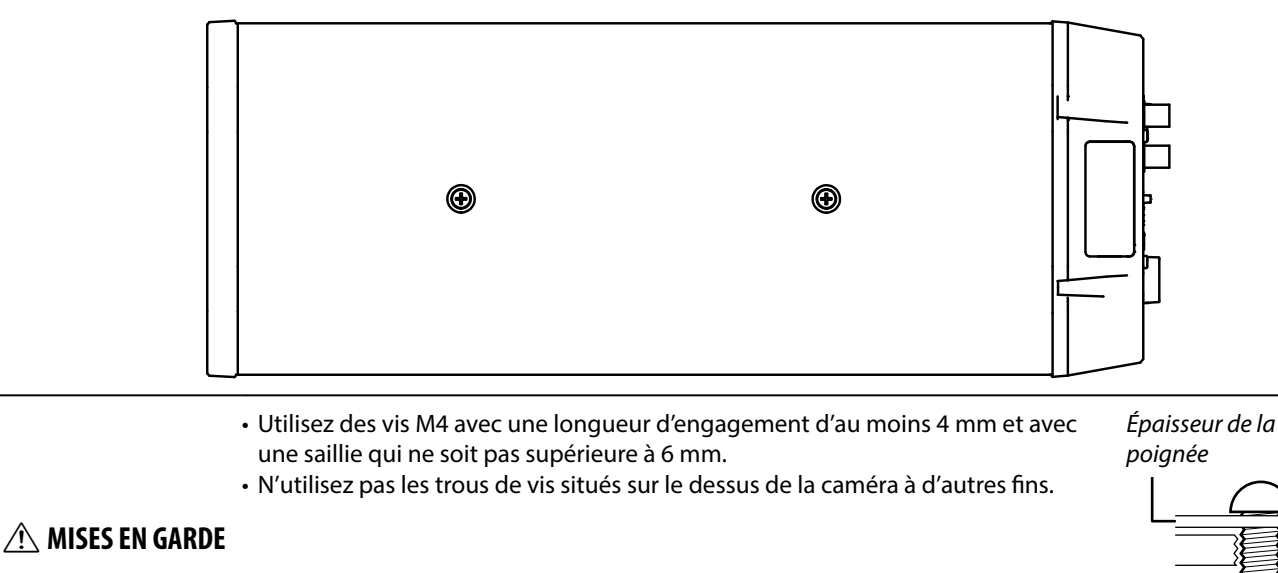

#### Caractéristiques des trous de vis

Vous trouverez ci-dessous les caractéristiques des trous de vis situés sur et sous la caméra :

|        | Туре                | Quantité | Profondeur                               | Couple de serrage |
|--------|---------------------|----------|------------------------------------------|-------------------|
| Dessus | M4                  | 2        | Traversent (profondeur de filetage 4 mm) | 80–100 N•cm       |
| Base   | ¼", filetage 20 UNC | 15       | 10 mm                                    | 240–300 N•cm      |

### **Options de connexion**

Le produit peut être connecté à un écran ou à un module de commande comme le montrent les illustrations ci-dessous.

#### Connexions par protocole Internet (IP) (page 7)

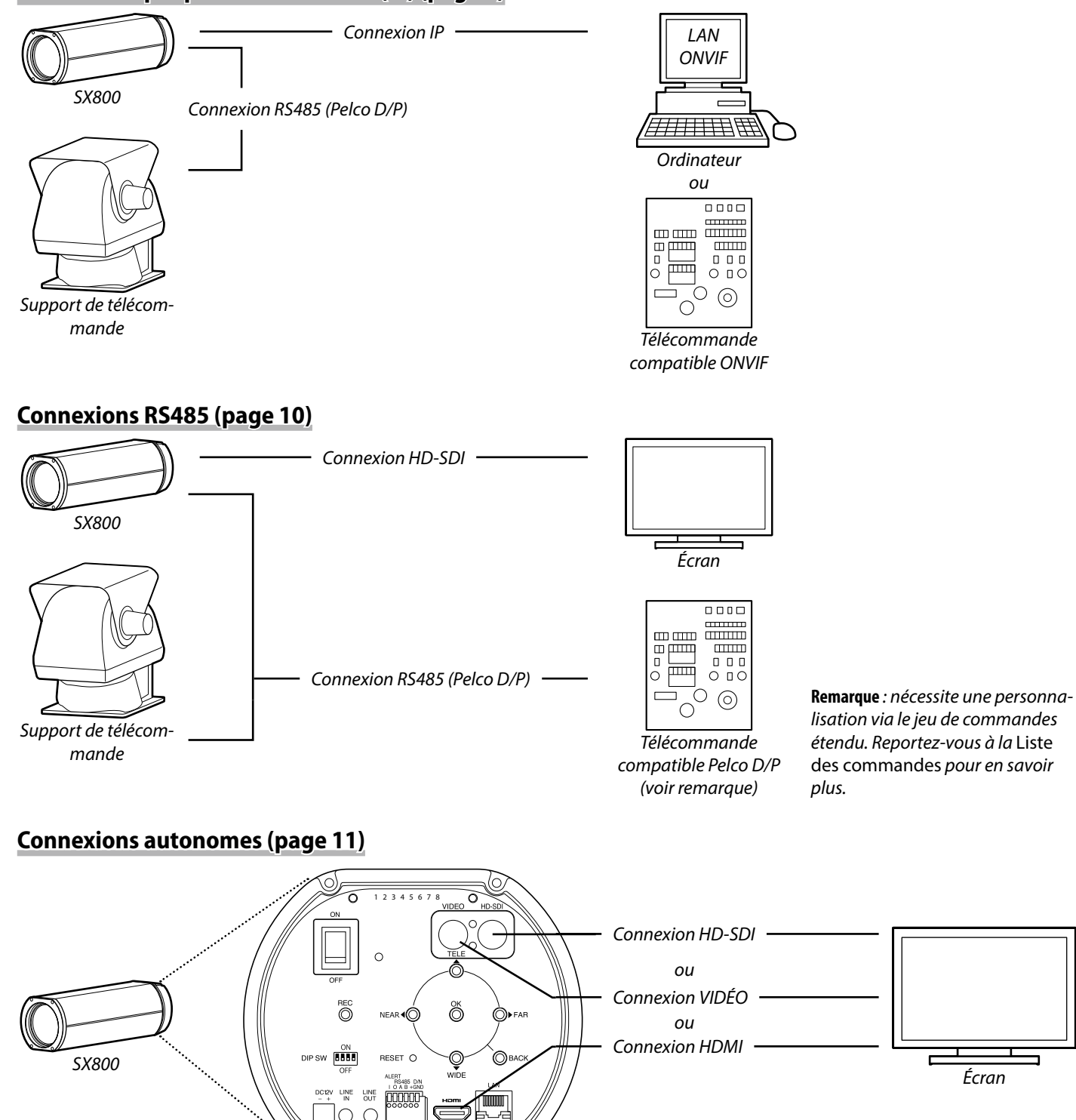

Panneau de commande

### Connexions par protocole Internet (IP) (LAN ONVIF)

Lorsque la caméra est connectée à un ordinateur via des protocoles Internet (IP), un navigateur Internet permet de modifier ses réglages et une application ONVIF d'afficher l'image en temps réel et de commander la caméra.

#### **Connexion à un ordinateur**

prise d'alimentation de la caméra.

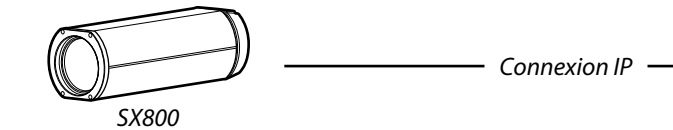

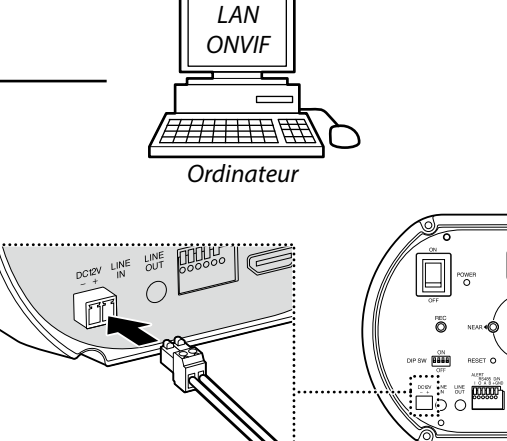

MISE EN GARDE Utilisez uniquement une alimentation CC12 V.

1 Branchez la prise fournie au câble d'alimentation et branchez le câble dans la

**REMARQUE** Les clients doivent utiliser leur propre câble d'alimentation.

2 Utilisez un câble Ethernet pour raccorder la caméra à un ordinateur.

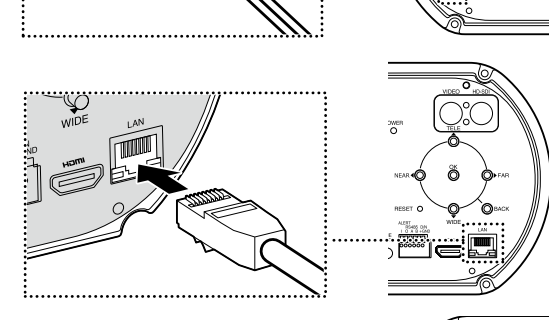

.....

**DIP SW** 

ON

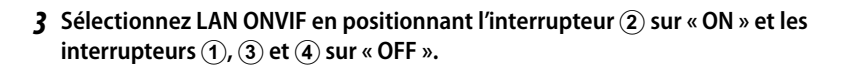

4 Mettez la caméra sous tension.

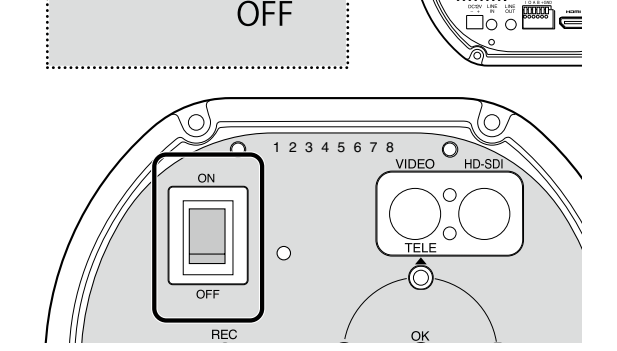

#### Ouverture d'un navigateur Internet

| Systèmes d'exploitation compatibles | Windows 7, Windows 10                                        |
|-------------------------------------|--------------------------------------------------------------|
| Navigateurs Internet compatibles    | Internet Explorer 11, Google Chrome 71 ou version ultérieure |

Pour obtenir des informations sur l'utilisation du navigateur Internet, reportez-vous à l'aide en ligne du navigateur. Pour vous connecter à la SX800, vous devrez lui attribuer une adresse IP appropriée. L'adresse IP et le masque de sous-réseau par défaut attribués à la caméra avant expédition sont comme suit :

| Adresse IP            | 192.168.1.10  |
|-----------------------|---------------|
| Masque de sous-réseau | 255.255.255.0 |

#### **1** Ouvrez un navigateur Internet.

Ì

- **2** Saisissez l'adresse IP du produit dans la barre d'adresse (« http://[IP address] »). Une boîte de dialogue permettant de créer un compte administrateur s'affiche.
- **3** Saisissez un nom d'utilisateur, un mot de passe et l'adresse IP du client. Avant expédition, les champs de l'utilisateur, du mot de passe et de l'adresse IP sont vides.

| REMARQUES | <ul> <li>Choisissez un mot de passe comportant 8 à 15 caractères. Prenez toutes les mesures nécessaires pour protéger le mot de passe.</li> <li>Après 10 échecs, la saisie du mot de passe se bloque. Il est alors nécessaire de réinitialiser la caméra en mode autonome comme décrit ci-dessous. <i>Notez que cette opération supprime tous les comptes existants.</i> <ol> <li>Mettez la caméra hors tension.</li> <li>Sélectionnez le mode autonome à l'aide des interrupteurs situés sur le panneau de commande arrière (page 13).</li> <li>Mettez la caméra sous tension.</li> <li>Maintenez appuyé pendant 3 secondes le bouton OK/MENU situé sur le panneau de commande arrière pour afficher les menus.</li> <li>Sélectionnez RÉINIT. PARAM. ADRESSE IP dans le menu de configuration.</li> <li>Mettez la caméra hors tension et revenez à l'étape 3 de « Connexions par protocole Internet (IP) » (page 7).</li> </ol> </li> </ul> |
|-----------|----------------------------------------------------------------------------------------------------|
|           | (IP) » (page 7).<br><b>Remarque</b> : pour en savoir plus, consultez le <i>Manuel</i><br>du propriétaire : Mode autonome.                                                                                                    |
|           | au proprietaire : mode autonome.                                                                                                    |

#### 4 Cliquez sur OK.

Les réglages de la caméra s'affichent.

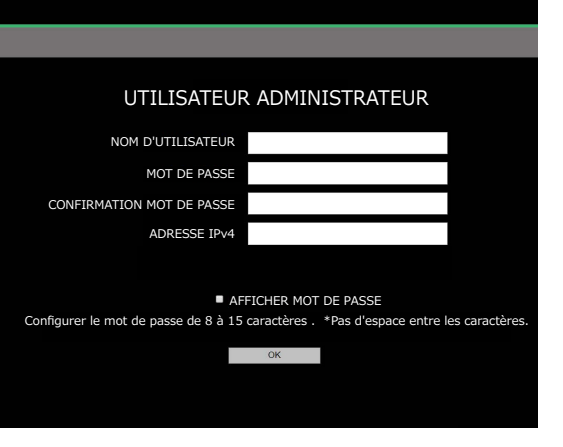

#### Réglages de la caméra

Modifiez les réglages de la caméra.

| PARAMÈTRES DE CONFIG             | URATION                            |                 | FUJIFILM             | SX800 | administrator | DÉCONNEXION |
|----------------------------------|------------------------------------|-----------------|----------------------|-------|---------------|-------------|
|                                  |                                    |                 |                      |       |               |             |
| PARAMÈTRES DE L'APPAREIL PHOTO   | PARAMÈTRES DE L'APPAREIL PHOTO     |                 |                      |       |               |             |
| RÉGLAGE DE LA QUALITÉ DE L'IMAGE | AF RÉGLAGE                         | AF CONTINU      |                      |       |               |             |
| CVCTÈME                          | ZONE DE MISE AU POINT              | CENTRE          |                      |       |               |             |
| STOTEME                          | SENSIBILITÉ DE L'AF                | 1               |                      |       |               |             |
| REGLAGE PTZ                      | DIAPHRAGME                         |                 |                      |       |               |             |
| MAINTENANCE DU SYSTÈME           | VITESSE DE L'OBTURATEUR            | AUTOMATIQUE 🗸   | VITESSE DE L'OBTURAT |       | .E 1/30 🗸     |             |
| RÉGLAGE DU RÉSEAU                | GAIN                               | AGC 🗸           |                      |       |               |             |
| PARAMÈTRES D'AFFICHAGE/OSD       | JOUR/NUIT                          | AUTOMATIQUE 🗸   | MOYEN 🗸              |       |               |             |
| 田语/LANG.                         | DÉCLENCHEUR EXTERNE                | NON             |                      |       |               |             |
|                                  | LONGUEUR D'ONDE IR                 | LUMIÈRE VISIBLE |                      |       |               |             |
|                                  | STABILISATRION D'IMAGE             |                 |                      |       |               |             |
|                                  | RÉGLAGE DE LA QUALITÉ DE L'IMAGE   |                 |                      |       |               |             |
|                                  | FILTRE OPTIQUE                     | NON             |                      |       |               |             |
|                                  | WDR                                | NON             |                      |       |               |             |
|                                  | CORRECTION DU RÉTROÉCLAIRAGE       | NON             |                      |       |               |             |
|                                  | SUPPRESSION DU VOILE               | NON             |                      |       |               |             |
|                                  | SUPPRESSION DE LA BRUME            | NON             |                      |       |               |             |
|                                  | RÉDUCTION DU BRUIT                 | 2               |                      |       |               |             |
|                                  | ZOOM NUMÉRIQUE                     | NON             |                      |       |               |             |
|                                  | PRÉRÉGLAGE DU MODE DE PRISE DE VUE | SURVEILLANCE    |                      |       |               |             |
|                                  | LUMINOSITÉ                         |                 | 11                   |       |               |             |
|                                  | CONTRASTE                          |                 | 3                    |       |               |             |
|                                  | SATURATION                         |                 | 3                    |       |               |             |
|                                  | NETTETÉ                            |                 | 4                    |       |               |             |
|                                  | BALANCE DES BLANCS                 | AUTOMATIQUE     |                      |       |               |             |
|                                  | SYSTÈME                            |                 |                      |       |               |             |
|                                  |                                    |                 |                      |       |               |             |
|                                  |                                    |                 |                      |       |               |             |
| (1)                              | (2)                                |                 |                      |       |               |             |

Lorsque vous choisissez une catégorie (①), les réglages associés s'affichent (②).

| Catégorie                        | Description                                                                                                    |  |  |  |  |
|----------------------------------|----------------------------------------------------------------------------------------------------|--|--|--|--|
| PARAMÈTRES DE L'APPAREIL PHOTO   | Modifiez les réglages de base de la caméra.                                                                                                    |  |  |  |  |
| RÉGLAGE DE LA QUALITÉ DE L'IMAGE | Modifiez les réglages de qualité d'image.                                                                                                    |  |  |  |  |
| SYSTÈME                          | Affichez la version du firmware et d'autres informations. Vous pouvez également régler l'horloge de la caméra et modifier d'autres réglages liés au système. |  |  |  |  |
| RÉGLAGE PTZ                      | Modifiez les réglages des supports de télécommande.                                                                                                    |  |  |  |  |
| MAINTENANCE DU SYSTÈME           | Redémarrez la caméra, mettez à jour son firmware et effectuez d'autres opérations de maintenance du système.                                                 |  |  |  |  |
| RÉGLAGE DU RÉSEAU                | Modifiez les paramètres réseau de base.                                                                                                    |  |  |  |  |
| PARAMÈTRES D'AFFICHAGE/OSD       | Modifiez les paramètres d'affichage.                                                                                                    |  |  |  |  |
| 言語/LANG.                         | Choisissez une langue pour les menus et les affichages de la caméra.                                                                                         |  |  |  |  |

MISE EN GARDE N'insérez pas ou ne retirez pas les cartes mémoire lorsque la caméra est sous tension. Vous risquez sinon de corrompre les fichiers image ou d'endommager les cartes mémoire.

**REMARQUE** Reportez-vous au Manuel du propriétaire : Connexions IP pour en savoir plus.

### **Connexions RS485**

Lorsque la caméra est connectée à un écran en HD-SDI ou similaire, vous pouvez afficher l'image en temps réel, commander la caméra et modifier ses réglages à l'aide d'un module de commande compatible Pelco D/P raccordé à la caméra en RS485.

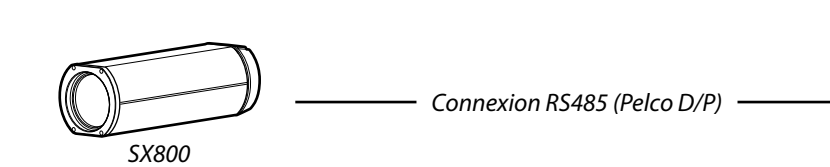

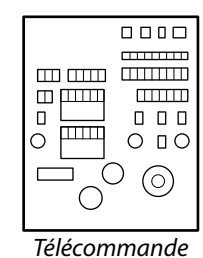

compatible Pelco D/P

**1** Branchez la prise fournie au câble d'alimentation et branchez le câble dans la prise d'alimentation de la caméra.

MISE EN GARDE Utilisez uniquement une alimentation CC 12 V.

**REMARQUE** Les clients doivent utiliser leur propre câble d'alimentation.

**2** Branchez un câble de signal RS485 dans les contacts RS485 de la prise à six broches (page 13).

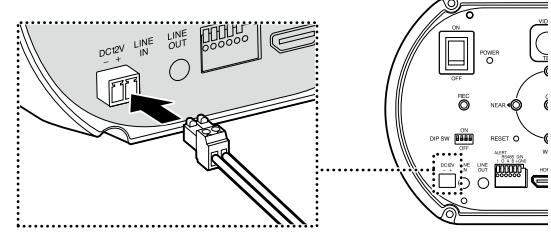

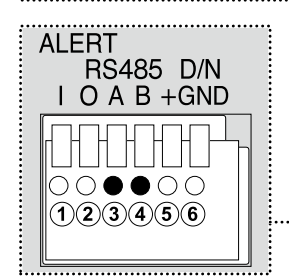

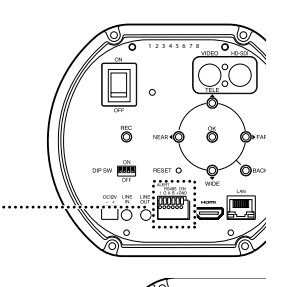

- 3 Sélectionnez le mode RS485 en positionnant l'interrupteur ① sur « ON » et les interrupteurs ② à ④ sur « OFF ».
  - DIP SW

ON

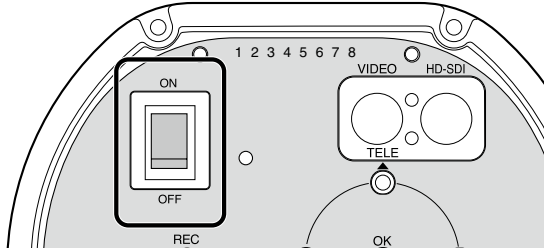

**4** Mettez la caméra sous tension.

### **Connexions autonomes**

Lorsque la caméra est raccordée à un écran via un câble HD-SDI, VIDÉO ou HDMI, vous pouvez afficher l'image en temps réel, commander la caméra et modifier ses réglages à l'aide du panneau de commande situé au dos de la caméra.

#### Connexion à un écran

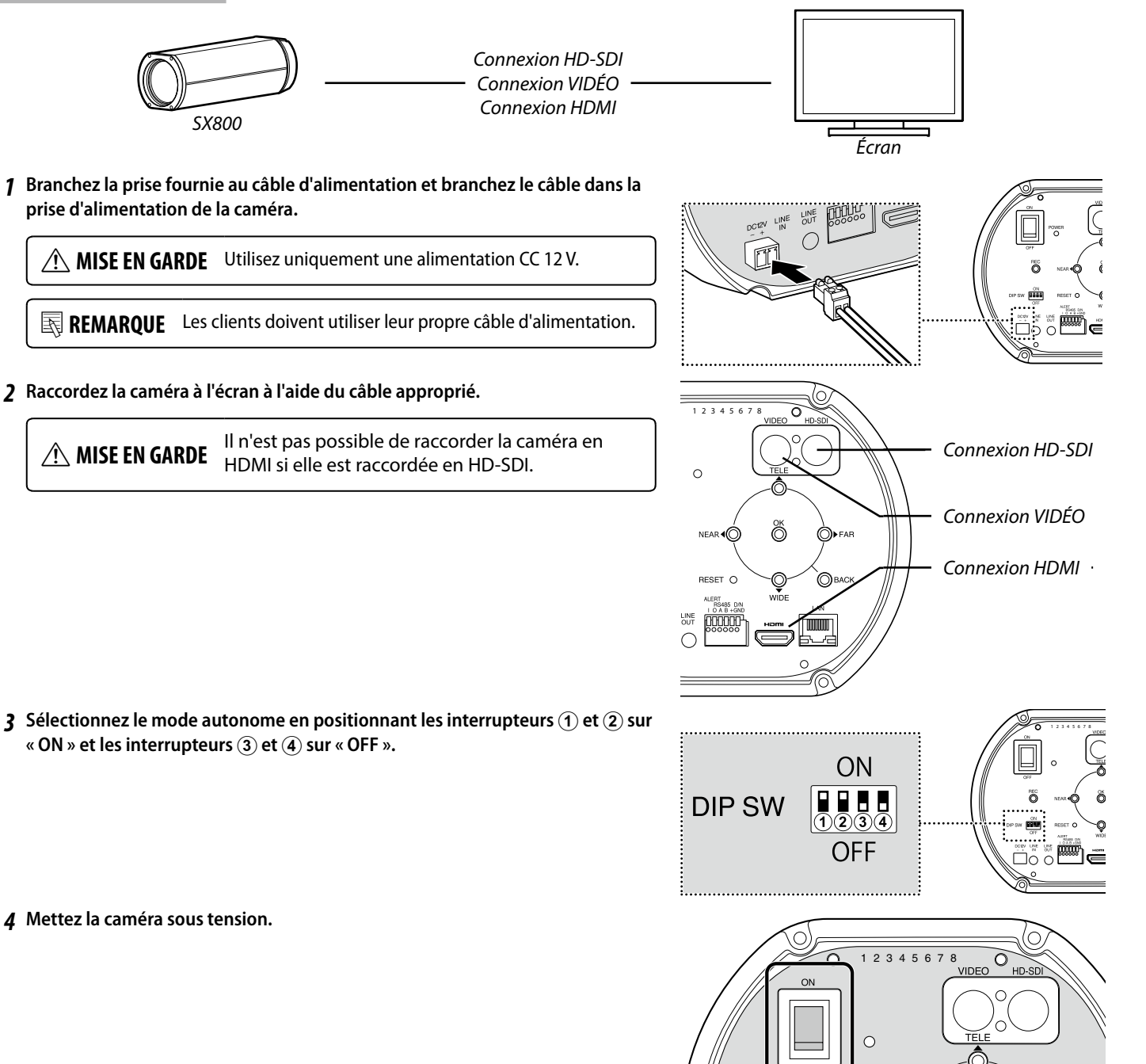

#### Commandes de la caméra

Utilisez le panneau de commande au dos de la caméra pour l'image en temps réel, pour commander la caméra ou pour modifier ses réglages. Pour afficher les menus, maintenez appuyé le bouton **OK/MENU** pendant 3 secondes.

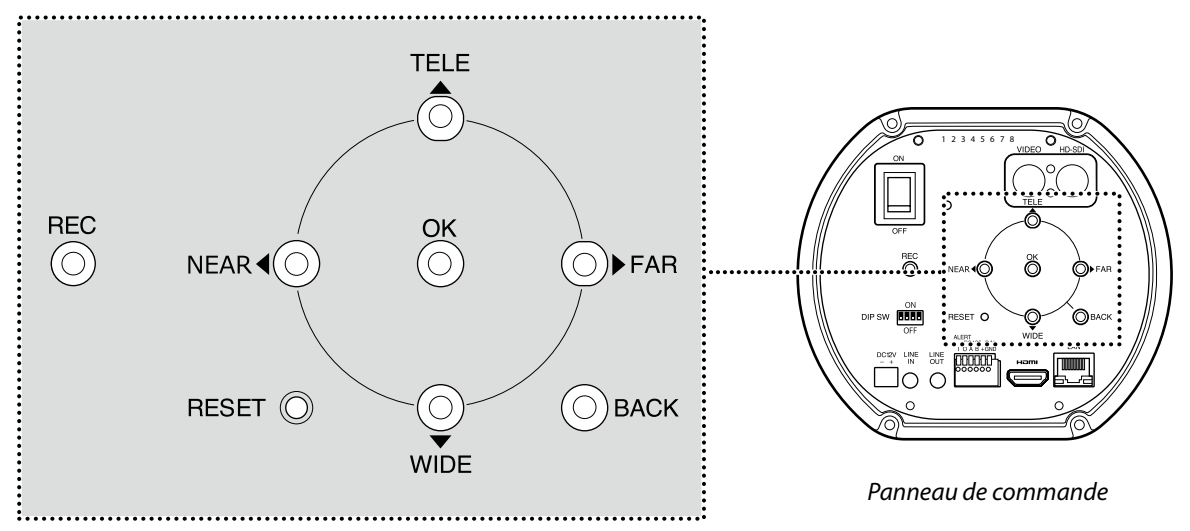

Les boutons suivants permettent de naviguer dans les menus et de commander la caméra :

|                                                                                           | Fonction                                                                                                    |                                                                       |  |  |
|-------------------------------------------------------------------------------------------|----------------------------------------------------------------------------------------------------|-----------------------------------------------------------------------|--|--|
| Bouton                                                                                    | Navigation dans les menus                                                                                           | Commande de l'appareil photo                                          |  |  |
| Bouton NEAR (proche)                                                                      | Déplacer le curseur vers la gauche                                                                                  | Faire le point près de la caméra                                      |  |  |
| Bouton FAR (loin)                                                                         | Déplacer le curseur vers la droite                                                                                  | Faire le point loin de la caméra                                      |  |  |
| Bouton WIDE (grand-angle)                                                                 | Déplacer le curseur vers le bas                                                                                     | Zoom arrière                                                          |  |  |
| Bouton TELE (téléobjectif)                                                                | Déplacer le curseur vers le haut                                                                                    | Zoom avant                                                            |  |  |
| Bouton <b>OK/MENU</b>                                                                     | Sélectionner l'élément en surbrillance/<br>maintenez appuyé pendant 3 secondes pour afficher les                    | s                                                                     |  |  |
|                                                                                           | menus                                                                                                    |                                                                       |  |  |
| Bouton <b>BACK</b> (retour)                                                               | Revenir à l'écran précédent                                                                                         | Affichez ou masquez la zone de mise au point et les<br>cadres du zoom |  |  |
| Bouton <b>REC</b> (enregistrement)                                                        | Enregistrer les séquences sur la carte mémoire SD                                                                   |                                                                       |  |  |
|                                                                                           | Restaurer les réglages par défaut                                                                                   |                                                                       |  |  |
| Bouton RESET (réinitialisation)                                                           | (réinitialisation) Remarque: Lorsque vous maintenez appuyé le bouton pendant 3 secondes, une boîte de dialogue de c |                                                                       |  |  |
| tion s'affiche. Suivez les instructions à l'écran pour restaurer les réglages par défaut. |                                                                                                    |                                                                       |  |  |
| Boutons FAR (LOIN) + NEAR                                                                 | Appuyez simultanément sur les deux boutons                                                                          |                                                                       |  |  |
| (PROCHE)                                                                                  | _                                                                                                    | effectuer la mise au point à l'aide de l'AF instantané                |  |  |
| Maintone                                                                                  | az appuvála bouton <b>BESET</b> pendant 3 secondos puis                                                             | sélectionnez <b>OK</b> pour restaurer les réglages par                |  |  |

Maintenez appuyé le bouton **RESET** pendant 3 secondes, puis sélectionnez **OK** pour restaurer les réglages par défaut lorsque vous y êtes invité. Cette opération restaure les valeurs par défaut de tous les réglages à l'exception de l'adresse IP.

## Caractéristiques

| Modèle                    | EUIIEII M SX800                                                                                  | Réduction du bruit                 | Sélectionnable (3 niveaux)                                                                |
|---------------------------|--------------------------------------------------------------------------------------------------|------------------------------------|-------------------------------------------------------------------------------------------|
| Eocale                    | 20–800 mm                                                                                        | Préréglage Du Mode De Prise        |                                                                                           |
| Zoom optique              | 40×                                                                                              | De Vue                             | Surveillance, hall/intérieur                                                              |
| Zoom numérique            | 1,25×                                                                                            | Luminosité                         | Sélectionnable (21 niveaux)                                                               |
| Plage des ouvertures      | f/4-f/16                                                                                         | Contraste                          | Sélectionnable (5 niveaux)                                                                |
| Distance objet minimum    | 10 m « aux focales 20–400 mm »                                                                   | Saturation                         | Sélectionnable (5 niveaux)                                                                |
| (M.O.D.)*                 | 20 m « aux focales 401–800 mm »                                                                  | Netteté                            | Sélectionnable (5 niveaux)                                                                |
| Capteur d'image           | Capteur CMOS                                                                                     |                                    | Automatique, personnalisé 1–2, fin,                                                       |
| Vid á s                   | Format de fichier : MOV     Compression vidéo : compatible     M-JPEG/H,264                      |                                    | ombre, sélection de la température de<br>couleur (degrés Kelvin) (3000K, 5000K,<br>9000K) |
| video                     | Format d'enregistrement audio : PCM                                                              | Format Vidèo                       | 1080p, 720p, 480p/576p                                                                    |
|                           | linéaire stéréo (échantillonnage de                                                              | Sorties image                      | HDMI, HD-SDI, composite (BNC)                                                             |
|                           | 48 KHz)                                                                                          | Entrée/sortie audio                | <ul> <li>Impédance d'entrée : 40KΩ</li> </ul>                                             |
| Taille d'image            | 1920×1080, 1280×720,                                                                             |                                    | <ul> <li>Impédance de sortie : 200 Ω</li> </ul>                                           |
|                           | 640×480 (NTSC), 768×576 (PAL)                                                                    | Sortie vidéo                       | • NTSC: 1080p, 720p, 480p                                                                 |
| Mesure de methode         | Moyenne                                                                                          |                                    | • PAL: 1080p, 720p, 576p                                                                  |
| Modes de mise au point    | AF continu, AF rapide, MF                                                                        | Interface externe                  | 100BASE-T, RS-485, déclenchement                                                          |
| Sélection de l'ouverture  | Automatique, f/4–f/16                                                                            |                                    | externe (selection jour/nuit)                                                             |
|                           | Automatique (avec sélection de                                                                   | Protocole Internet                 | ONVIF                                                                                     |
| Vitesse d'obturation      | Ta vitesse minimale de $\frac{1}{8}$ a $\frac{1}{125}$ s),<br>manuelle (1 à $\frac{1}{20000}$ s) | Protocole RS-485                   | Pelco D, P (avec commandes person-<br>nalisées)                                           |
| Réglage du gain           | Manuel (ISO 400 – ISO 819200), AGC,                                                              | Alimentation                       | CC 12 V                                                                                   |
|                           | HYPER AGC                                                                                        | Consommation électrique            | 9,5 W                                                                                     |
| Sélection jour/nuit       | Automatique, manuelle                                                                            | Dimensions $(I \times H \times P)$ | 156 mm × 139 mm × 410 mm/                                                                 |
| Longueurs d'onde          | LUMIÈRE VISIBLE, 950 nm, 940 nm,                                                                 |                                    | 6,14 po × 5,47 po × 16,14 po                                                              |
|                           | 850 nm, 808 nm                                                                                   | Poids                              | Environ 6,4 kg/14,11 lb                                                                   |
| Stabilisation d'image     | Disponible (AUTO., OIS, EIS, NON)                                                                |                                    | <ul> <li>Température : -10 °C - +50 °C/</li> </ul>                                        |
| Large plage dynamique     | Sélectionnable (2 niveaux)                                                                       | Environnement de fonction-         | +14 °F – +122 °F                                                                          |
| Correction du contre-jour | Sélectionnable (2 niveaux)                                                                       | nement                             | Humidité : 10% – 80%     (sans condensation)                                              |
| Anti-brouillard           | Sélectionnable (3 niveaux)                                                                       | Limito do l'inclinairon            | ±45° à partir de l'horizon (base vers                                                     |
| Anti-buée                 | Sélectionnable (3 niveaux)                                                                       | Limite de l'Inclinaison            | le bas)                                                                                   |
|                           |                                                                                                  |                                    |                                                                                           |

\* Depuis l'extrémité avant de l'objectif

#### Sélection du mode de fonctionnement : Interrupteurs Prise à six broches

ON **DIP SW** OFF

| ALERT<br>RS485 D/N<br>I O A B +GND |
|------------------------------------|
| 123456                             |
|                                    |

| Mode de        | Interrupteur |            |            |            |
|----------------|--------------|------------|------------|------------|
| fonctionnement | 1            | 2          | 3          | 4          |
| LAN ONVIF      | Désactiver   | Activer    | Désactiver | Désactiver |
| RS485          | Activer      | Désactiver | Désactiver | Désactiver |
| Autonome       | Activer      | Activer    | Désactiver | Désactiver |

| Numero de<br>broche | Fonction                                |
|---------------------|-----------------------------------------|
| 1                   | ENTRÉE ALERTE                           |
| 2                   | SORTIE ALERTE                           |
| 3                   | RS-485 A                                |
| 4                   | RS-485 B                                |
| 5                   | Jour/nuit déclenché par un autre moyen  |
| 6                   | Jour/nuit déclenché par mise à la masse |

## FUJIFILM

| 富士フイルム株式会社           | 光学・電子映像事業部<br>〒331-9624 埼玉県さいたま市北区植竹町1-324<br>TEL. 048-668-2143 FAX. 048-651-8517<br>http://fujifilm.jp/                                                                                                    |
|----------------------|----------------------------------------------------------------------------------------------------|
| FUJIFILM Corporation | Optical Device & Electronic Imaging Products Div.<br>1-324 Uetake, Kita-ku, Saitama City, Saitama 331-9624, Japan<br>TEL. 81-48-668-2143 FAX. 81-48-651-8517<br>http://www.fujifilm.com/                                 |
| FUJIFILM             | Département d'optique et d'imagerie électronique<br>1-324 Uetake-chô, Kita-ku, Saitama-shi, Saitama, Japon, 331-9624<br>TEL. 81-48-668-2143 FAX. 81-48-651-8517<br>http://www.fujifilm.ca/<br>http://www.fujifilm.eu/fr/ |

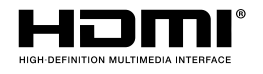